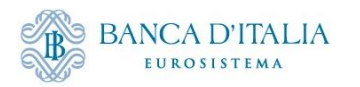

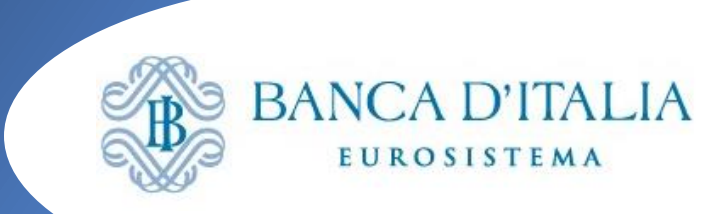

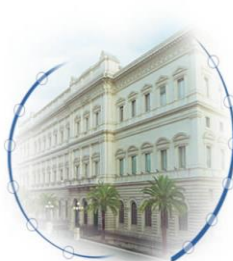

### **Open Market Operations Organizzazione test OMO** • Workflow OMO • Seminario ECMS – 6 marzo 2024 Monitoraggio tramite GUI Sara Evangelista Banca d'Italia Servizio Regolamento Operazioni Finanziarie e Pagamenti

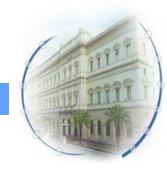

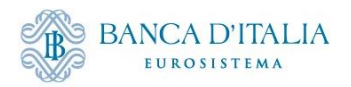

## **Organizzazione test OMO Marzo**

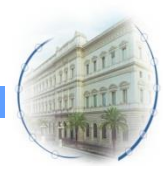

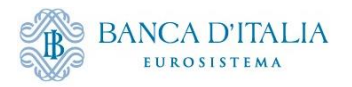

#### Calendario e scope

- Partecipazione: tutte le banche abilitate alle operazioni di politica monetaria
- Date: 18 Marzo 28 Marzo\*
- Scope\*:
  - Liquidity Providing Operations: MRO, LTRO, ER, (USD)
  - Liquidity Absorbing Operations: (FTD)

| Tenders | Tender type                                               | 17/03 | 18/03 | 19/03   | 20/03   | 21/03   | 22/03  | 23/03 | 24/03 | 25/03 | 26/03 | 27/03     | 28/03 |
|---------|-----------------------------------------------------------|-------|-------|---------|---------|---------|--------|-------|-------|-------|-------|-----------|-------|
| 1       | MRO fixed rate                                            |       | AN    | AL      | SE      |         |        |       |       |       | MAT   |           |       |
| 2       | FTD (fixed/standard rate)                                 |       | AN    | AL/SE   |         |         |        |       |       |       | MAT   |           |       |
| 3       | USD operation < 7                                         |       | AN    | AL/SE   |         | MAT     |        |       |       |       |       | EUR       |       |
| 4       | LTRO for early repayment                                  |       | AN    | AL      | SE      |         |        |       |       |       | MAT   | day in T2 |       |
| 5       | USD operation > 7                                         |       | AN    | AL      | SE      |         |        |       |       |       |       | uayiii 12 | MAT   |
| 6       | Early repayment on LTRO                                   |       |       | AN      | AL      |         | SE     |       |       |       |       |           |       |
| A1      | Parameter: automatic<br>mobilisation of FTD as collateral |       | Yes   | Yes     | Yes     | Yes     | Yes    |       |       | Yes   | Yes   | Yes       | Yes   |
| A2      | Parameter: netting                                        |       | ALL ( | default | netting | g param | neter) |       |       |       | MRC   | ) + LTRO  |       |
| A3      | MRO rate                                                  |       | 1,5   | 1,5     | 1,5     | 1,5     | 1,7    |       |       | 1,7   | 1,7   | 1,9       | 1,9   |

Legenda AN: Announcement Date AL: Allotment Date SE: Settlement Date MAT: Maturity Date

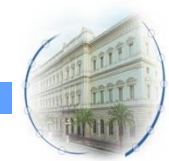

\*è prevista un'asta MRO supplementare che chiuderà dopo Pasqua (03.04) e coinvolgerà solo alcune banche

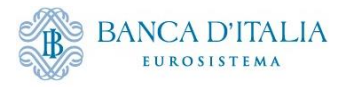

#### Modalità di esecuzione

- Dati d'asta, tassi e parametri fissati dalla BCE
- Dati allottment decisi in autonomia dalle BCN

→ Tutte le banche italiane parteciperanno alle aste in scope per lo stesso ammontare che sarà comunicato da BdI prima dell'inizio del test. I dati saranno inseriti da BdI direttamente in TOP che poi li trasmetterà ad ECMS a data di aggiudicazione, come da calendario

 Eventuali chiarimenti/malfunzionamenti vanno segnalati alla casella funzionale <u>ECMS@bancaditalia.it</u>. BdI provvederà ad aprire gli incident al team di supporto

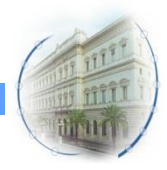

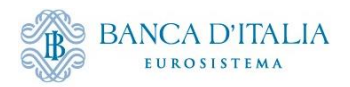

## Workflow OMO

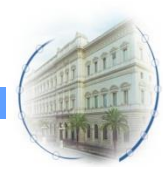

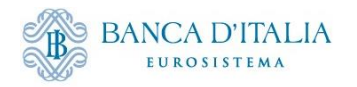

## Strumenti in ECMS Scope

|                     | Provision of       | liquidity                                                                                                 | Absorptio       |  |              |
|---------------------|--------------------|----------------------------------------------------------------------------------------------------|-----------------|--|--------------|
|                     | - Reverse transa   | actions                                                                                                   | Reverse tra     |  |              |
|                     |                    |                                                                                                    | Foreign exc     |  |              |
| Open Market         | Foreign exchar     | nge swaps                                                                                                 | Collection      |  |              |
| Operations          | Outright purchases |                                                                                                    | Issuance of     |  |              |
|                     |                    |                                                                                                    | Outright sa     |  |              |
| Standing Facilities | Marginal lend      | ing facility                                                                                              | Deposit fac     |  |              |
|                     |                    | Q<br>Pool Structure<br>Pool overview<br>C FLA Operation                                                   | ×<br>•          |  | tar get ECMS |
|                     |                    | Payment And<br>Instruction                                                                                | Credit Line 🗸   |  |              |
|                     |                    | Collateral                                                                                                | Deposit         |  |              |
|                     |                    | C Exposure                                                                                                | ^               |  |              |
| -                   | ĺ                  | Open Mark     Open Mark     Open Mark     Open Mark     Open Mark     Den Den Den Den Den Den Den Den Den | et Operations > |  |              |
|                     |                    |                                                                                                    | in the tang     |  |              |

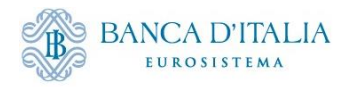

### Esempio

#### **Open Market Operation (OMO)**

| Segregated Operation Name         | LTRO                    |
|-----------------------------------|-------------------------|
| Procedure                         | Standard Tender         |
| OperationName                     | Longer-term Refinancing |
| OperationType                     | Liquidity Providing     |
| TransactionType                   | Reverse transactions    |
| Operation Currency                | EUR                     |
| AuctionType                       | Fixed Rate Tender       |
| Rate (if fixed rate tender)       | positive                |
| Quotation                         | Spread (0,5)            |
| ReferenceEntity                   | Average MRO rate        |
| Announcement date                 | 26-feb-24               |
| Deadline for bids                 | 27-feb-24               |
| AllotmentDate                     | 27-feb-24               |
| Deadline for accepting allotments | 27-feb-24               |
| Settlement Date (ValueDate)       | 28-feb-24               |
| MaturityDate                      | 04-mar-24               |
| DurationOfOperation (days)        | 5                       |
| Ref No.                           | 20240019                |
| Allotted amount                   | 2.000.000               |
|                                   |                         |

#### Early Repayment (ER)

| Segregated Operation Name         | ER                  |
|-----------------------------------|---------------------|
| Procedure                         | Standard Tender     |
| OperationName                     | Early Repayment     |
| OperationType                     | Liquidity Absorbing |
| TransactionType                   | Repayment           |
| Operation Currency                | EUR                 |
| AuctionType                       | Fixed Rate Tender   |
| Announcement date                 | 27-feb-24           |
| Deadline for bids                 | 27-feb-24           |
| AllotmentDate                     | 28-feb-24           |
| Deadline for accepting allotments | 28-feb-24           |
| Settlement Date (ValueDate)       | 29-feb-24           |
| Ref No.                           | 20240026            |
| RepaidReference                   | 20240019            |
| Allotted amount                   | 1.000.000           |

|                   | 28/2 | 29/2 | 1/3  | 2/3  | 3/3  | 4/3  |
|-------------------|------|------|------|------|------|------|
| MRO Rate          | 1,5  | 1,7  | 1,7  | 1,7  | 1,7  | 1,7  |
| Average MRO Rate  |      | 1,50 | 1,60 | 1,63 | 1,65 | 1,66 |
| OMO Interest Rate |      | 2,00 | 2,10 | 2,13 | 2,15 | 2,16 |

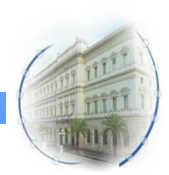

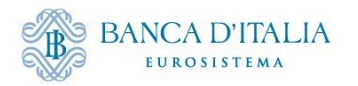

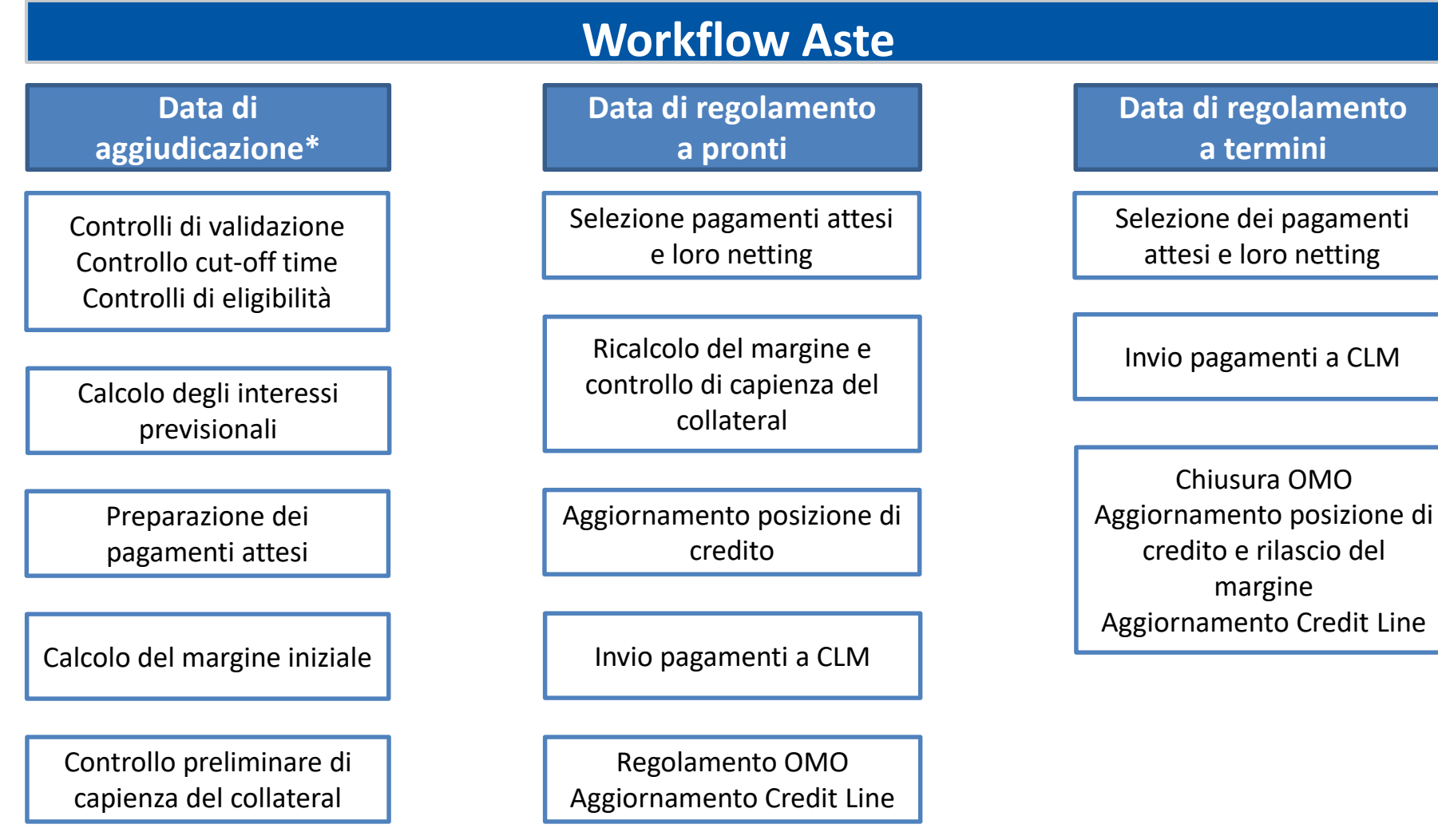

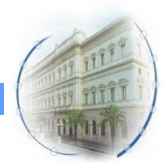

\*o il giorno prima della data di regolamento

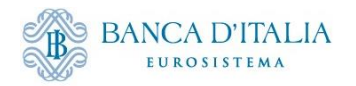

## Aggiudicazione: Registrazione OMO

| Operation Details                         |                                           |                                |                               |                                      | <b>N</b> | Data di                                            |
|-------------------------------------------|-------------------------------------------|--------------------------------|-------------------------------|--------------------------------------|----------|----------------------------------------------------|
| OMORefNo Anno e numero asta               | Revision                                  |                                | Procedure Standard            | d o Quick                            |          | aggiudicazione*                                    |
| 20240019                                  |                                           | 0                              | Standard Tender               |                                      |          | Controlli di validazione                           |
| Operation Name<br>Longer-term Refinancing | Segregated Operation Name LTRO            |                                | Operation Type Liquid         | dity Providing o Absorbing           |          | Controllo cut-off time<br>Controlli di eligibilità |
| Transaction Type                          | Auction Type Fixed o Variable             |                                | All Method Single Ra          | ate o Multiple Rate (Variable)       |          | Calcolo degli interessi                            |
| Reverse Transactions                      | Fixed Rate Tender                         |                                |                               |                                      |          | previsionali                                       |
| Reference Entity                          | Business Value Type                       |                                | <sub>Quotation</sub> Spread o | Rate                                 |          | Preparazione dei                                   |
| Average MRO rate                          | SPREAD                                    |                                | Spread                        |                                      |          | pagamenti attesi                                   |
| Allotment Date                            | Sattlement Date                           |                                | Maturity Date                 |                                      |          |                                                    |
| 27/02/2024                                | 28/02/2024                                |                                | 04/03/2024                    |                                      |          | Calcolo del margine iniziale                       |
|                                           |                                           |                                |                               |                                      | -        | Calcolo del margine miziale                        |
| Original Settlement Date                  | Original Termination Date                 |                                | Duration In Days              |                                      |          |                                                    |
| 28/02/2024                                |                                           |                                |                               |                                      | 5        | Controllo preliminare di                           |
|                                           |                                           |                                |                               |                                      |          | capienza del collateral                            |
| Currency                                  | Fx Currency                               |                                | Fx Rate                       |                                      |          |                                                    |
| EUR                                       |                                           |                                |                               |                                      |          |                                                    |
| MP Operation Type                         | Allotreed Dataile                         |                                |                               |                                      |          |                                                    |
| LTRO                                      | Parvinient Decans                         |                                |                               |                                      |          |                                                    |
|                                           | Internal Researce ID<br>ITLPO24022700-974 | Bidder Id                      |                               | POOL Identifier<br>TTPOOL000084001   |          |                                                    |
|                                           | NCB Identifier                            | Nominal                        |                               | Fx Amount                            |          |                                                    |
|                                           | 1T0000125236019                           |                                | 2,000,000                     |                                      | -        |                                                    |
|                                           | Allotment Status                          | Status Reason                  |                               | Preliminary Collateral Insufficiency |          |                                                    |
|                                           |                                           | - Feating                      |                               |                                      | -        |                                                    |
|                                           | Englose to Early Repayment Yes            | Ne                             |                               | is Funy Early Repaid                 | _        |                                                    |
|                                           |                                           |                                |                               | Instruction Status                   |          |                                                    |
|                                           | Bids [1]                                  | Business Validation Errors [0] |                               | Initiated                            | -        |                                                    |
|                                           |                                           |                                |                               |                                      |          | Instruction                                        |

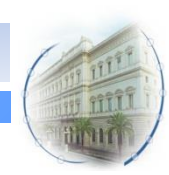

Allotment status: Waiting Validation  $\rightarrow$  Validated

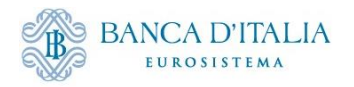

### Aggiudicazione: Calcolo interessi previsionali

| Operation Amounts In EUR                          | Calcolati sulla base di Interest Rate, Value Date, Maturity Date e Allotted amount |                                                    |                                                     |  |  |  |  |  |
|---------------------------------------------------|------------------------------------------------------------------------------------|----------------------------------------------------|-----------------------------------------------------|--|--|--|--|--|
| Initial Margin                                    | Provisional Interest in EUR 555.56                                                 | Provisional Maturity Amount in EUR<br>2,000,555.56 | Controlli di validazione                            |  |  |  |  |  |
| Externally Covered Amount                         | Reimbursed Amount In EUR                                                           | Outstanding Amount In EURO 2,000,000               | Controlli di eligibilità                            |  |  |  |  |  |
| Amounts in Currency                               |                                                                                    |                                                    | Calcolo degli interessi<br>previsionali             |  |  |  |  |  |
| Provisional Interest in currency                  | Provisional Maturity Amount in Currency                                            | Reimbursed Amount In Currency                      | Preparazione dei<br>pagamenti attesi                |  |  |  |  |  |
| Outstanding Amount In Currency                    | compilato solo per le aste in currency                                             |                                                    | Calcolo del margine iniziale                        |  |  |  |  |  |
| Interest                                          |                                                                                    |                                                    | Controllo preliminare di<br>capienza del collateral |  |  |  |  |  |
| Reference Rate<br>ECB Main refinancing operations | Days Base<br>Actual On 360                                                         | Interest Rate                                      |                                                     |  |  |  |  |  |
| Accrued Interest                                  | Spread                                                                             | Accrued Interest In Currency                       |                                                     |  |  |  |  |  |
| Externally Covered Interest                       | Is Interest Rate Dismissed<br>Yes                                                  | Accounting Rate                                    |                                                     |  |  |  |  |  |
| Accrued Accounting Interest                       | Is Different Accounting Rate No                                                    | Accrued Accounting Interest Currency 0             |                                                     |  |  |  |  |  |
| Last Interest Calculation Date                    | Next Interest Calculation Date 29/02/2024                                          | Next Revaluation Date                              |                                                     |  |  |  |  |  |

Per le operazioni «Rate» il tasso è quello dell'asta, mentre per quelle «Spread» il tasso viene calcolato da ECMS sulla base della Reference Entity (es. Average MRO)

Display OMO Instruction

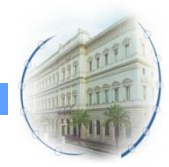

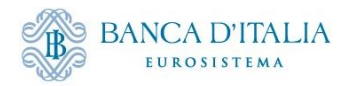

### Aggiudicazione: Preparazione pagamenti attesi

| MPO Expected Payments                                           |                                                       |                      |                                              |                            |                |                          |                                | Data di                                                                        |
|-----------------------------------------------------------------|-------------------------------------------------------|----------------------|----------------------------------------------|----------------------------|----------------|--------------------------|--------------------------------|--------------------------------------------------------------------------------|
| Search Criteria : MPO Expected Payments                         |                                                       |                      |                                              |                            |                |                          | * •                            | aggiudicazione*                                                                |
| Counterparty RIAD ==  Code                                      | Q Pool Identifi                                       | ier == 🔻             | ۵                                            | Operation Reference        | == 🔻 202400    | 019                      |                                | Controlli di validazione<br>Controllo cut-off time<br>Controlli di eligibilità |
| Operation Type                                                  | Principal or Intere     Indicat                       | ist == ▼             | •                                            | Intended Payment<br>Date : | from           | 💾 to                     | C Search                       | Calcolo degli interessi<br>previsionali                                        |
| Search Result : MPO Expected Payments                           |                                                       |                      |                                              |                            |                | Q 3                      | ►<br>★ \$ () \$                | Preparazione dei<br>pagamenti attesi                                           |
| Payment Referen Internal Referenc Operation Reference Operation | ation Type 💎 🛛 Counterparty RIA 🖓 🛛 An                | nount 🗢 💎 Currency 💎 | Interest Rate 🗢 🖓 Intended Payme             | en Principal or Intere     | Sign 🗢 💎 🛛 Eve | nt Description 🗢 🛛 🦷     | 🖓 Payment Status 🌍             |                                                                                |
| ITLP024022700-97 20240019 OMO                                   |                                                       | 555.56 EUR           | 1.5 04/03/2024                               | Interest                   | Out Crea       | dit Operation Interest   | Expected                       |                                                                                |
| ITLP024022700-97 20240019 OMO                                   |                                                       | 2,000,000 EUR        | 0 28/02/2024                                 | Principal                  | In Cred        | dit Operation Settlement | Expected                       | Calcolo del margine iniziale                                                   |
| ITLP024022700-97 20240019 OMO                                   |                                                       | 2,000,000 EUR        | 0 04/03/2024                                 | Principal                  | Out Cred       | dit Operation Maturity   | Expected                       |                                                                                |
|                                                                 |                                                       |                      |                                              |                            |                | Export Report Csv        | Export Report Excel            | Controllo preliminare di<br>capienza del collateral                            |
| Payment Reference                                               | Internal Reference ID<br>ITLP024022700-974 Internal C | OMO Reference        | Counterparty RIAD Code                       |                            |                |                          |                                |                                                                                |
| Pool Identifier                                                 | Ncb Identifier                                        |                      | Amount                                       |                            |                |                          | pagamenti                      | attesi vengono                                                                 |
| ITPOOL0000084001                                                | IT0000125236019                                       |                      |                                              |                            | 2,000          | a.                       | ggiornati gior                 | rnalmente in caso di                                                           |
| Currency                                                        | Intended Payment Date<br>28/02/2024                   |                      | Interest Rate                                |                            |                | e                        | venti che li                   | impattano (cambio                                                              |
| Operation Reference 20240019                                    | Operation Type<br>OMO                                 |                      | Principal or Interest Indicator<br>Principal |                            |                | ca<br>ca                 | asso di intere<br>ambio, rimbo | sse, cambio tasso di<br>prso anticipato)                                       |
| Sign<br>In                                                      | Creditor Account                                      |                      | Debitor Account BITAITRRXXX                  |                            |                |                          |                                |                                                                                |

event Description

Payment Updator Id

STP

Credit Operation Settlement

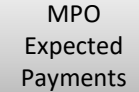

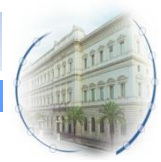

Expected Payments status: Expected

Netted Payment ID

Payment Update Date

27/02/2024 12:02:14:759

Netting Indicator

Payment Status

No

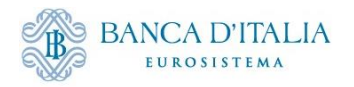

### Aggiudicazione: Preparazione pagamenti attesi

| Pourmont Pafaranaa  | Internal Reference ID   | Counterparty BIAD Code          |                                         | Data di                      |
|---------------------|-------------------------|---------------------------------|-----------------------------------------|------------------------------|
| rayment nerence     |                         | counterparty hind code          |                                         | aggiudicazione*              |
|                     | 1111024022/00-9/4       |                                 |                                         |                              |
| Pool Identifier     | Ncb Identifier          | Amount                          |                                         | Controlli di validazione     |
| ITPOOL0000084001    | IT0000125236019         | 2,000,000                       |                                         | Controllo cut-off time       |
|                     |                         |                                 |                                         |                              |
| Currency            | Intended Payment Date   | Interest Rate                   |                                         | Controlli di eligibilita     |
| EUR                 | 04/03/2024              | 0                               |                                         |                              |
| Operation Reference | Operation Tuna          | Principal or Interact Indicator |                                         | Calcolo degli interessi      |
| 20240019            | OMO                     | Principal                       |                                         | newisionali                  |
| 20270027            | UMU                     | . model                         | L                                       | previsionali                 |
| Sign                | Creditor Account        | Debitor Account                 | _                                       |                              |
| Out                 | BITAITRRXXX             |                                 |                                         | Preparazione dei             |
|                     |                         |                                 |                                         | pagamenti attesi             |
| Netting Indicator   | Netted Payment ID       | Event Description               |                                         | pagamenti attesi             |
| No                  |                         | Credit Operation Maturity       |                                         |                              |
| Payment Status      | Payment Undate Date     | Payment Lindator Id             |                                         | Calcolo dol margino inizialo |
| Expected            | 27/02/2024 12:02:14:911 | STP                             | , i i i i i i i i i i i i i i i i i i i | calcolo del margine miziale  |
|                     |                         |                                 |                                         |                              |
|                     |                         |                                 |                                         | <b>O I I I I I</b>           |
| Payment Reference   | Internal Reference ID   | Counterparty RIAD Code          |                                         | Controllo preliminare di     |
|                     | ITLPO24022700-974       |                                 |                                         | capienza del collateral      |
|                     |                         |                                 |                                         |                              |
| Pool Identifier     | Ncb Identifier          | Amount                          |                                         |                              |
| ITPOOL000084001     | IT0000125236019         | 555.56                          |                                         |                              |
| 0                   | land d Down and Date    | learner Dave                    |                                         |                              |
| currency            | Intended Payment Date   | Interest Rate                   |                                         |                              |
| LUK                 | 04/03/2024              | 1.5                             |                                         |                              |
| Operation Reference | Operation Type          | Principal or Interest Indicator |                                         |                              |
| 20240019            | ОМО                     | Interest                        |                                         |                              |
|                     | ]                       |                                 |                                         |                              |
| Sign                | Creditor Account        | Debitor Account                 |                                         |                              |
| Out                 | BITAITRRXXX             |                                 |                                         |                              |
| Natting Indicator   | Natted Payment ID       | Event Description               |                                         |                              |
| No                  | Netteu Fayment ID       | Event Description               |                                         |                              |
|                     |                         |                                 |                                         |                              |
| Payment Status      | Payment Update Date     | Payment Updator Id              |                                         | ( MPO                        |
| Expected            | 27/02/2024 12:02:14:320 | STP                             |                                         | - Exported                   |
|                     |                         |                                 | 1                                       | Expected                     |
|                     |                         |                                 |                                         | Payments                     |

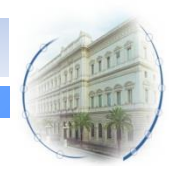

Expected Payment status: Expected

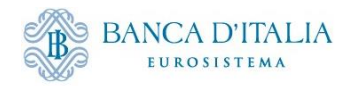

| R                                                                                                    | egolamer                                                                                                    | nto a pi                                                                    | ronti:                                        | Netting                                                                            | pag | amenti            |                                 |                                             |
|----------------------------------------------------------------------------------------------------|----------------------------------------------------------------------------------------------------|-----------------------------------------------------------------------------|-----------------------------------------------|------------------------------------------------------------------------------------|-----|-------------------|---------------------------------|---------------------------------------------|
| Display Early Repayment Instruction     Display OMD Instruction     MPO Expected Payr                                                | nents O Display Netting Result LPO                                                                                                    |                                                                             |                                               |                                                                                    |     |                   |                                 |                                             |
| Search Criteria : MPO Expected Payments                                                                                              |                                                                                                    | 0                                                                           | Counties Defenses and P                       | 2 B                                                                                | (   | MPO               | Data di r                       | egolamento                                  |
| Operation Type                                                                                                    | Principal or Interest Indicator                                                                                                    |                                                                             | nded Payment Date : from 2                    | 28/02/2024 🗂 to 28/02/2024 🗂                                                       |     | Expected          | a                               | pronti                                      |
| "D Reset                                                                                                    |                                                                                                    |                                                                             |                                               | Q Search                                                                           | l   | Payments          | Selezione pa<br>e lore          | agamenti attesi<br>o netting                |
| Search Result : MPO Expected Payments                                                                                                |                                                                                                    |                                                                             |                                               |                                                                                    |     |                   |                                 |                                             |
| Payment Reference \$1 Internal Reference 82   Operation Reference &   Operation Type \$ 20 Cou<br>ITLP02402270-074 20240019 OMO ITOC | Interparty RIAD CB2 Amount 4 C Currency 4 C Corrency 4 C Corrency 4 C Corrency 4 C C Corrency 5 C C C C C C C C C C C C C C C C C C                                                                                                    | Interest Rate • V Intended Payment Dav<br>0 28/02/2024                      | Principal or Interest I Sign  Principal In In | Credit Operation Settlement Settle                                                 |     |                   | Ricalcolo<br>controllo c<br>col | del margine e<br>li capienza del<br>lateral |
| Display Early Repayment Instruction Display OMO Instruction MPO Expected Payment                                                     | Display Netting Result LPO                                                                                                    |                                                                             |                                               |                                                                                    |     |                   |                                 |                                             |
| Search Criteria : Netting Result                                                                                                    | Counterparty 👻                                                                                                    | ٩                                                                           | Pool Identifier 💌                             | <b>★</b> ■                                                                         |     |                   | Aggiorname                      | nto posizione di<br>redito                  |
| Number                                                                                                    |                                                                                                    |                                                                             |                                               |                                                                                    | (   |                   |                                 | euito                                       |
| Netting Currency V                                                                                                    | <ul> <li>Netting Date</li></ul>                                                                                                    |                                                                             | Creation Date 👻                               | Q. Search                                                                          | _   | Netting<br>Result | Invio paga                      | amenti a CLM                                |
| Search Result : Netting Result                                                                                                    |                                                                                                    |                                                                             |                                               |                                                                                    |     |                   |                                 |                                             |
|                                                                                                    | Imagin Amount =         Imagin Amount =         Imagin Amo | Arnount   Vetting Date  Netting Date  Netting Date  Netting Netting Netting | Setup                                         | Q 1 ★ 28 () ♥<br>Vpdate Date € ♥ Update User Id € ♥<br>27/02/2024 19:41:17:396 STP |     |                   | Regolar<br>Aggiorname           | nento OMO<br>ento Credit Line               |
| Search Result : Netting Result > View : Netting Result                                                                               |                                                                                                    |                                                                             |                                               |                                                                                    | 8   |                   |                                 |                                             |
| Transaction Reference Number                                                                                                    | Pool Identifier                                                                                                    |                                                                             | Counterparty RIAD Code                        |                                                                                    |     |                   |                                 |                                             |
| ITNET2402280006001                                                                                                    | ITPOOL0000084001                                                                                                    |                                                                             |                                               |                                                                                    |     |                   |                                 |                                             |
| Amount 2,0                                                                                                    | Margin Amount<br>108,000                                                                                                    |                                                                             | Interest Amount                               |                                                                                    | 0   |                   |                                 |                                             |
| Netting Currency                                                                                                    | Netting Date                                                                                                    |                                                                             | Netting Setup                                 |                                                                                    |     |                   |                                 |                                             |
| EUR                                                                                                    | 28/02/2024                                                                                                    |                                                                             | NETTING_LPO_DEFAULT                           |                                                                                    |     | Il netting può e  | ssere                           |                                             |
| Netting Status                                                                                                    | Error Description                                                                                                    |                                                                             |                                               |                                                                                    |     | effettuato an     | che                             |                                             |
| Settled                                                                                                    |                                                                                                    |                                                                             |                                               |                                                                                    |     | chettato an       |                                 |                                             |
| Movements Details                                                                                                    |                                                                                                    |                                                                             |                                               |                                                                                    |     | manualmente da    | lla BCN                         |                                             |
| Netting Movement<br>(TPM24022891378001                                                                                               | Netting Interest Movement                                                                                                    |                                                                             | Margin Movement                               |                                                                                    |     |                   |                                 |                                             |
| Netting Details                                                                                                    |                                                                                                    |                                                                             |                                               |                                                                                    |     |                   |                                 |                                             |
| Settling Operation [1]                                                                                                    | Maturing Operation [0]                                                                                                    |                                                                             | Maturing Early Repayment [0]                  |                                                                                    |     |                   |                                 |                                             |

#### Netting status: Created $\rightarrow$ Waiting Netting Movement Settlement

13

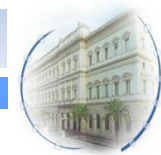

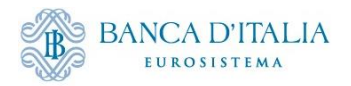

### **Regolamento a pronti: aggiornamento exposure**

| XPOSURE<br>Credit Freezing<br>Total Credit Freezing                                   |                                                                                 |                                       |                                                                                                    | Data di regolamento<br>a pronti<br>Selezione pagamenti attesi<br>e loro netting |
|---------------------------------------------------------------------------------------|---------------------------------------------------------------------------------|---------------------------------------|----------------------------------------------------------------------------------------------------|---------------------------------------------------------------------------------|
| Euro LPO                                                                              | Credit Freezing Position                                                        |                                       |                                                                                                    | Ricalcolo del margine e<br>controllo di capienza del                            |
| Total Euro LPO                                                                        | Total Euro LPO Margin<br>2,000,000<br>0                                         | Posizione<br>relativa all             | di credito<br>le aste EUR                                                                                      | Aggiornamento posizione di<br>credito                                           |
| Non-Euro LPO Total Non-Euro LPO Total Non-Euro LPO Interest Marginal Lending Facility | Total Non-Euro LPO Margin<br>0                                                  | Posizione<br>(EUR) rel<br>aste in cur | di credito<br>lativa alle<br>rrency                                                                            | Invio pagamenti a CLM<br>Regolamento OMO<br>Aggiornamento Credit Line           |
| Total Marginal Lending Total Exposure Total Credit                                    | Total Marginal Lending Interest                                                 | 0<br>.000,008                         | In caso di insufficienza di<br>collaterale è possibile<br>effettuare una riduzione<br>dell'importo aggiudicato |                                                                                 |
| Total Collateral Operations                                                           | Relative Credit Limit<br>1,227,981,458.3<br>Total Collateral Value<br>2,000,000 | 1,227,951,455.3                       |                                                                                                    | Pool<br>Overview                                                                |

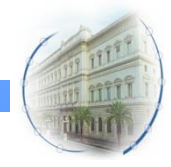

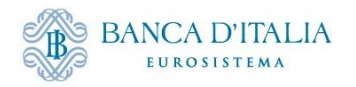

#### **Regolamento a pronti: pagamento a CLM**

|                                                     |                                                  |                                     |                   |                  |                                 |                                               |            | Data di ragalamenta                     |
|-----------------------------------------------------|--------------------------------------------------|-------------------------------------|-------------------|------------------|---------------------------------|-----------------------------------------------|------------|-----------------------------------------|
| Search Result : Payment and Credit Line Instruction | on > View : Payment and Credit Line Instruction  |                                     |                   |                  |                                 |                                               | <b>~</b>   | Data di regolamento                     |
| Instruction Details                                 |                                                  |                                     |                   |                  |                                 |                                               |            | a pronti                                |
| Transaction Reference Number<br>CLIIT03601481001    |                                                  | Pool identifier<br>ITPOOL0000084001 |                   |                  | Counterparty RIAD Code          |                                               |            | Selezione pagamenti attesi              |
| Connected Payment In presenza                       | di Credit Line                                   | New Credit Line Amount              |                   | 1,228,347,188.17 | Credit Line Amount Variation    |                                               | 2,000,000  | e loro netting                          |
| Variation Sign<br>Decrease                          |                                                  | Pøyment Amount                      |                   | 2,000,000        | Currency<br>EUR                 |                                               |            | Ricalcolo del margine e                 |
| ECMS Reference<br>ITNET2402250000001 Netting ch     | ne ha generato il pagament                       | D Value Date<br>28/02/2024          |                   |                  | Cancellation Reference          |                                               |            | controllo di capienza del<br>collateral |
| Bundling Reference                                  |                                                  | Instruction Status Settled          |                   |                  | Status<br>Settled Ricevuta conf | erma da CLM                                   |            |                                         |
| Action To Validate                                  |                                                  | IS Rejected                         |                   |                  |                                 |                                               |            | Aggiornamento posizione di<br>credito   |
| Notifications [2]                                   |                                                  |                                     |                   |                  |                                 |                                               |            |                                         |
| FootPrint                                           |                                                  |                                     |                   |                  |                                 |                                               |            | Invio pagamenti a CLM                   |
| View: Notifications Messaggie                       | o di pagamento inviato a C                       | LM                                  |                   |                  |                                 |                                               |            |                                         |
| 10 💌                                                |                                                  |                                     |                   |                  |                                 |                                               | Q 2 🗐 () 🖴 | Regolamento OMO                         |
| Message Id ¢                                        | Notification Name   Decs 009 - Connected Revenue | Volitications Status                | Error Description |                  | 0pdate Date                     | Update User Id   ECMSOnarational DavSchadular | <b>\$</b>  | Aggiogramonto Credit Line               |
| 41115092                                            | Payment Status Notification                      | Impected                            |                   |                  | 27/02/2024 19:41:17:539         | STP                                           |            | Aggiornamento Credit Line               |

Il netting genera un'istruzione di pagamento che viene inviata a CLM. Per le aste in valuta, il pagamento della valuta viene istruito al di fuori di ECMS. È compito della BCN confermare in ECMS che il pagamento è avvenuto, in modo tale che l'Instruction Status si aggiorni in «Settled» modificando la Credit Line.

Payment and Credit Line Instruction

Instruction status: Instructed  $\rightarrow$  Settled

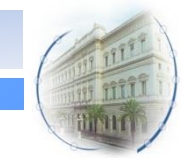

Il regolamento avviene tra le 19.30 e le 20.00 di T-1 (Business date T in ECMS)

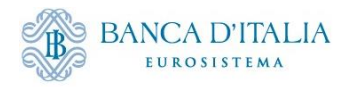

#### **Regolamento a pronti: pagamento in CLM Central Liquidity Management** target | T2 BANCA D'ITALIA USER TEST | Business Day 2024-02-28 EUROSISTEMA **Details of Cash Transfer** ? • 也 Query Cash Transfers > List of Cash Transfers > List of Cash Transfers **Corresponding Cash Transfer** Debit Account Credit Account ige Type CLIIT03601481001 ITNET24022800006001 Financial Institution Credit Transfer (Pacs.009) BITAITRROOM 2,000,000.00 EUR Settled 2024-02-27 19:40:49 CET 2024-02-27 19:40:49 CET General Queue Position Amount Value Date Cash Transfer Status 2,000,000.00 EUR Cash Transfer Type Cash Transfer Category Message Type Counterparty Country Payment CONP Connected Payment Financial Institution Credit Transfer (Pacs.009) Account and Party Information Debit Account Debit Account Type Credit Account Credit Account Type BITAITRROOX CLM CB Account MCA From BIC (BAH) To BIC (BAH) TRGTXECMXXXX TRGTXEPMCLM Identifier Instruction ID End to End ID Business Case ID **Clearing System Reference** CLIIT03601481001 15277462 8682666 UETR **ECMS Reference** Debtor BIC Creditor BIC BITAITRRXXXX Timing Entry Timestamp Earliest Debit Timestamp Latest Debit Timestamp Settlement Timestamp

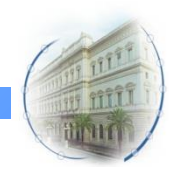

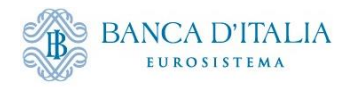

#### **Regolamento a pronti: regolamento OMO**

| Search Result : Netting Result > View : Netting Result              |                  |                                                     |                                   |                                           |               |             | ~      | Data di regolamento        |
|---------------------------------------------------------------------|------------------|-----------------------------------------------------|-----------------------------------|-------------------------------------------|---------------|-------------|--------|----------------------------|
| Transaction Reference Number                                        |                  | Pool Identifier                                     |                                   | Counterparty RIAD Code                    |               |             |        | a pronti                   |
| ITNE T24022500006001                                                |                  | 1TPOOL0000084001                                    |                                   |                                           |               |             |        | a pronti                   |
|                                                                     |                  |                                                     |                                   |                                           |               |             | -      |                            |
| Amount                                                              | 2 000 000        | Margin Amount                                       |                                   | Interest Amount                           |               |             |        | Selezione pagamenti attesi |
|                                                                     | 2,000,000        |                                                     |                                   |                                           |               |             |        | e loro netting             |
| Netting Currency                                                    |                  | Netting Date                                        |                                   | Netting Setup                             |               |             |        | eloronetting               |
| EUR                                                                 |                  | 23/02/2024                                          |                                   | NETTING_LPO_DEFAULT                       |               |             |        |                            |
|                                                                     |                  |                                                     |                                   |                                           |               |             |        |                            |
| Netting status                                                      |                  | Error Description                                   |                                   |                                           | (             |             |        | Ricalcolo del margine e    |
|                                                                     |                  |                                                     |                                   |                                           |               | Netting     |        | controllo di conjonzo dol  |
|                                                                     |                  |                                                     |                                   |                                           |               |             |        | controllo ul capienza del  |
|                                                                     |                  |                                                     |                                   |                                           |               | Result      |        | collateral                 |
| Search Result · MPO Expected Payments > View · MPO Expected Payment |                  |                                                     |                                   |                                           |               |             |        |                            |
|                                                                     |                  |                                                     |                                   |                                           | <u> </u>      |             |        |                            |
| Payment Reference                                                   |                  | Internal Reference ID                               |                                   | Counterparty RIAD Code                    |               |             |        | Aggiornamonto nociziono di |
|                                                                     |                  | 1160 024922 (999 /4                                 |                                   |                                           |               |             |        | Aggiornamento posizione di |
| Pool Identifier                                                     |                  | Ncb Identifier                                      |                                   | Amount                                    |               |             |        | credito                    |
| 1TPOOL0000054001                                                    |                  | 1T0000125236019                                     |                                   |                                           |               | 2,000,000   |        |                            |
| Currency                                                            |                  | Intended Payment Date                               |                                   | Interest Rate                             |               |             |        |                            |
| EUR                                                                 |                  | 28/02/2024                                          |                                   |                                           |               | 0           |        |                            |
|                                                                     |                  |                                                     |                                   |                                           |               |             |        | Invio pagamenti a CLM      |
| Operation Reference                                                 |                  | Operation Type                                      |                                   | Principal or Interest Indicator Principal |               |             |        |                            |
| 20200025                                                            |                  | 0.00                                                |                                   | 1 mappi                                   |               |             |        |                            |
| Sign                                                                |                  | Creditor Account                                    |                                   | Debitor Account                           |               |             |        |                            |
| In                                                                  |                  |                                                     |                                   | BITAITRRXXX                               |               |             |        | Regolamento OMO            |
| Netting Indicator                                                   |                  | Netted Payment ID                                   |                                   | Event Description                         | C             |             |        | Aggiornamonto Crodit Lino  |
| Yes                                                                 |                  | cliitassoitasioni Reference del pagamento originato | dal netting                       | Credit Operation Settlement               |               | MPO         |        | Aggiornamento credit Line  |
|                                                                     |                  | · · · · · · · · · · · · · · · · · · ·               |                                   |                                           |               | Europete el |        |                            |
| Payment Status                                                      |                  | Payment Update Date                                 |                                   | Payment Updator Id                        |               | Expected    |        |                            |
|                                                                     |                  | 2//02/2024 15:41.10.322                             |                                   | 51r                                       |               | Daymonts    |        |                            |
|                                                                     |                  |                                                     |                                   |                                           |               | Fayments    |        |                            |
| Allotroett Detaila                                                  |                  |                                                     |                                   |                                           |               |             |        |                            |
|                                                                     |                  |                                                     |                                   |                                           | _             |             |        |                            |
| Internal Reference ID                                               | Bidder Id        |                                                     | Pool Identifier                   |                                           |               |             |        |                            |
| 2222 00/002 /00/9/H                                                 |                  |                                                     |                                   |                                           |               |             |        |                            |
| NCB identifier                                                      | Nominal          |                                                     | Fx Amount                         |                                           |               |             | ll re  | golamento                  |
| 11000(1)523613                                                      |                  | 2,000,000                                           |                                   |                                           |               |             |        |                            |
| Allotment Status                                                    | Status Reason    | 1                                                   | Preliminary Collateral Insufficie | ency                                      |               | del         | l'istr | ruzione in CLM             |
| Settled                                                             |                  |                                                     | No                                |                                           |               |             |        |                            |
| Eligible to Early Repayment                                         | Is Partially Rei | imbursed                                            | to Fully Early Repaid             |                                           |               | ag          | ginr   | na lo stato del            |
| Ye                                                                  | No               |                                                     | No                                |                                           |               | 45          | 5.01   |                            |
|                                                                     |                  |                                                     | Instruction Status                |                                           |               | Not         | ting   | dogli Expected             |
| Bide [1]                                                            | Business Vel     | Idation Errors (D)                                  | Activated                         |                                           | Display OMO   | Net         | ung,   | ucgii Expected             |
|                                                                     |                  |                                                     |                                   |                                           | UISPIAY UIVIO | Day         | umo    | nt a dall'OMO              |
|                                                                     |                  |                                                     |                                   |                                           | Instruction   | Pd          | yme    |                            |
|                                                                     |                  |                                                     |                                   |                                           |               |             |        |                            |
|                                                                     |                  |                                                     |                                   |                                           |               |             |        |                            |

Netting status: Waiting Netting Movement Settlement  $\rightarrow$  Waiting T2 Response  $\rightarrow$  Settled Expected Payment status: Expected  $\rightarrow$  Settled Allotment status: Validated  $\rightarrow$  Settled

in mit

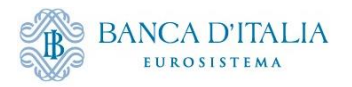

#### **Early Repayment Workflow**

Data di aggiudicazione\*

Controlli di validazione Controllo cut-off time Controlli di eligibilità

Recupero degli allotment da rimborsare e controlli di validità

Ricalcolo dei pagamenti attesi

#### Data di regolamento

Netting dei pagamenti

Pagamento Diminuzione della posizione di credito Aumento della credit line

Aggiornamento dell'allotment (OMO)

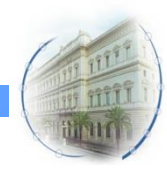

18

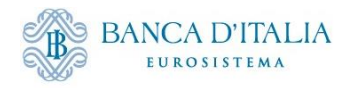

#### **Aggiudicazione ER: Registrazione ER**

| Connels Denvils - Cerlo Den summers > Manu - Cerlo Den summers |                                     |                                     |       | Data di                      |
|----------------------------------------------------------------|-------------------------------------|-------------------------------------|-------|------------------------------|
| Search nesuri : cany nepayment // view : cany nepayment        |                                     |                                     |       |                              |
| Early Repayment Details                                        |                                     | Asta da rimborsare                  |       | aggiudicazione*              |
| Internal Reference ID                                          | OMORefNo                            | Repaid OMORefNo                     |       |                              |
| JTRPMT2402280001001                                            | 20240026                            | 20240019                            |       | Controlli di validazione     |
| Davielon                                                       | Dool identifier                     | Counternaity                        |       | Controllo out off time       |
|                                                                | 0 ITPOOL000084001                   |                                     |       |                              |
|                                                                |                                     |                                     |       | Controlli di eligibilità     |
| Counterparty's MCA                                             | CLM CB Account                      | Allotment Date                      |       |                              |
|                                                                | M LIG TRACEDE                       | 2010/2027                           | _     | Posuporo dogli allatmont     |
| Settlement Date                                                | Amount                              | Repaid Interest in EURO             |       |                              |
| 29/02/2024                                                     | 1,000                               |                                     | 55.56 | da rimborsare e controlli di |
| Margin to Release                                              | Currency                            |                                     |       | validità                     |
|                                                                | EUR                                 | Interessi maturati fino a rimborso  |       |                              |
|                                                                |                                     |                                     |       |                              |
| STATUS DETAILS                                                 |                                     |                                     |       | Ricalcolo dei pagamenti      |
|                                                                | Durat Description                   |                                     |       | attesi                       |
| Validated                                                      | Event Description                   | N9                                  |       |                              |
| L                                                              |                                     |                                     |       |                              |
| Superati i controlli di validità                               |                                     |                                     |       |                              |
|                                                                |                                     |                                     | (     | Display Farly                |
|                                                                |                                     |                                     |       |                              |
| FootPrint                                                      |                                     |                                     |       | Repayment                    |
|                                                                |                                     |                                     |       | la star stille a             |
|                                                                |                                     |                                     |       | instruction )                |
|                                                                |                                     |                                     |       |                              |
| Dopo aver ricevuto il file da TOP. E                           | CMS recupera l'asta da rimborsare e | controlla che sia in stato «Settled | »O    |                              |
|                                                                |                                     |                                     |       |                              |

«Partially reimbursed» e che l'importo residuo non sia inferiore all'ammontare da rimborsare

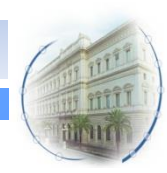

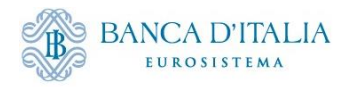

## Aggiudicazione ER: Ricalcolo pagamenti attesi

| Search Result : MPO Expected Payments > View : MPO Expected Payment |                         |                                 | Data di                                                                                                    |
|---------------------------------------------------------------------|-------------------------|---------------------------------|----------------------------------------------------------------------------------------------------|
| Payment Reference                                                   | Internal Reference ID   | Counterparty RIAD Code          | a sector of the sector of the |
|                                                                     | ITLPO24022700-974       |                                 | aggiudicazione*                                                                                                    |
|                                                                     |                         |                                 |                                                                                                    |
| Provi Identifier                                                    | NCD IDENTIFIER          | Amount 1 one one                | Discrimental file de TOD                                                                                                    |
|                                                                     | 1.0001101001P           | a,000,000                       | Ricezione dei file da TOP                                                                                                    |
| Currency                                                            | Intended Payment Date   | Interest Rate                   | Registrazione dell'ER                                                                                                    |
| EUR                                                                 | 29/02/2024              | 0                               | 8                                                                                                    |
| Operation Reference                                                 | Operation Type          | Principal or Interest Indicator |                                                                                                    |
| 20240019                                                            | Early Repayment         | Principal                       |                                                                                                    |
|                                                                     |                         |                                 | Recupero degli allotment                                                                                                    |
| Sign                                                                | Creditor Account        | Debitor Account                 | da rimborcaro o controlli di                                                                                                    |
| Out                                                                 | BITAITRRXXX             | 1                               | ua minuorsare e controlli ui                                                                                                    |
| Netting Indicator                                                   | Netted Payment ID       | Event Description               | validità                                                                                                    |
| Ne                                                                  |                         | Credit Operation Maturity       |                                                                                                    |
|                                                                     |                         |                                 |                                                                                                    |
| Payment Status                                                      | Payment Update Date     | Payment Updator Id              |                                                                                                    |
| Experies                                                            | 28/02/2024 12:00:47:102 | 517                             | Ricalcolo dei pagamenti                                                                                                    |
|                                                                     |                         |                                 | attesi                                                                                                    |
|                                                                     |                         |                                 | attesi                                                                                                    |
| Search Result : MPO Expected Payments > View : MPO Expected Payment |                         |                                 |                                                                                                    |
| Payment Reference                                                   | Internal Reference ID   | Counterparty RIAD Code          | MPO                                                                                                    |
|                                                                     | ITLPO24022700-974       |                                 | Exception of the set                                                                                                    |
| Real Meat/Fre                                                       |                         |                                 | Expected                                                                                                    |
| TEPOCI ANIAISAN                                                     | NC0 (001000)            | ATTOUR. 55.56                   | Deumeente                                                                                                    |
|                                                                     | 11 TTTTTAALATTAA.       |                                 | ( Payments )                                                                                                    |
| Currency                                                            | Intended Payment Date   | Interest Rate                   |                                                                                                    |
| EUR                                                                 | 29/02/2024              | 15                              |                                                                                                    |
| Oneration Reference                                                 | Operation Type          | Drive induce Interact Indicator |                                                                                                    |
| 20240019                                                            | Early Repayment         | Interest                        | Vengono creati i                                                                                                    |
|                                                                     |                         |                                 | rengene ereacht                                                                                                    |
| Sign                                                                | Creditor Account        | Debitor Account                 | movimonti rolativi all'EP                                                                                                    |
| Out                                                                 | BITAITRRXXX             |                                 |                                                                                                    |
| Nettino Indicator                                                   | Netted Payment ID       | Event Description               | and the last of the select of                                                                                                    |
| No                                                                  |                         | Credit Operation Interest       | e ricalcolati quelli relativi                                                                                                    |
|                                                                     |                         |                                 |                                                                                                    |
| Payment Status                                                      | Payment Update Date     | Payment Updator Id              | alla chiusura dell'OMO                                                                                                    |
| Espected                                                            | 28/02/2024 12:06:47:127 | STP                             |                                                                                                    |

| Search Result : MPO Expect | ed Payments               |                        |                        |                              |              |            |                   |                             |                                     |            |                             |                   |                     |
|----------------------------|---------------------------|------------------------|------------------------|------------------------------|--------------|------------|-------------------|-----------------------------|-------------------------------------|------------|-----------------------------|-------------------|---------------------|
|                            |                           |                        |                        |                              |              |            |                   |                             |                                     |            |                             | ٩                 | 💿 🛪 🕼 () 🖓          |
| Payment Reference \$       | V Internal Reference ID 🖨 | Operation Reference \$ | 🖓 Operation Type 🗢 🛛 🤤 | Counterparty RIAD Code 🗢 🛛 🤤 | Amount 🗢 🛛 🤝 | Currency 🗢 | Interest Rate 🗢 🔇 | P Intended Payment Date 🗢 🗧 | Principal or Interest Indicator 🗢 🕓 | 🖓 Sign 🗢 🔇 | Event Description \$        | Payment Sta       | tus 🗢 🛛 🖓           |
|                            | ITLP024022700-974         | 20240019               | Early Repayment        | IT0000102484824              | 1,000,000    | EUR        | 0                 | 29/02/2024                  | Principal                           | Out        | Credit Operation Maturity   | Expected          |                     |
|                            | ITLP024022700-974         | 20240019               | OMO                    | IT0000102484824              | 277.78       | EUR        | 1.5               | 04/03/2024                  | Interest                            | Out        | Credit Operation Interest   | Expected          |                     |
|                            | ITLP024022700-974         | 20240019               | OMO                    | IT0000102484824              | 2,000,000    | EUR        | 0                 | 28/02/2024                  | Principal                           | In         | Credit Operation Settlement | Settled           |                     |
|                            | ITLP024022700-974         | 20240019               | OMO                    | IT0000102484824              | 1,000,000    | EUR        | 0                 | 04/03/2024                  | Principal                           | Out        | Credit Operation Maturity   | Expected          |                     |
|                            | ITLP024022700-974         | 20240019               | Early Repayment        | IT0000102484824              | 55.56        | EUR        | 1.5               | 29/02/2024                  | Interest                            | Out        | Credit Operation Interest   | Expected          |                     |
|                            |                           |                        |                        |                              |              |            |                   |                             |                                     |            |                             |                   |                     |
|                            |                           |                        |                        |                              |              |            |                   |                             |                                     |            |                             | Export Report Cav | Export Report Excel |

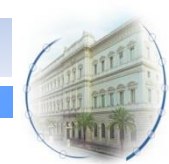

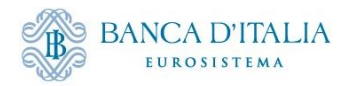

## **Regolamento ER: Netting**

| Search Criteria : N | MPO Expected Paymen       | its                  |                           |                                    |                                   |                                    |                        |                     |                           |                                 |            |            |                          |
|---------------------|---------------------------|----------------------|---------------------------|------------------------------------|-----------------------------------|------------------------------------|------------------------|---------------------|---------------------------|---------------------------------|------------|------------|--------------------------|
| Counterpart         | ty RIAD Code 🛛 🖛 👻        |                      |                           | ۹                                  | Pool Identifier == 👻              |                                    | ۹                      | Operation F         | Reference == 👻            |                                 |            |            | Data di regolament       |
| Op                  | eration Type 🛛 == 👻       |                      |                           | <ul> <li>Principal or I</li> </ul> | interest indicator 🚥 👻            |                                    | •                      | Intended Paym       | ent Date : from 29        | /02/2024 🗂 to                   | 29/02/2024 | <b>e</b>   |                          |
| ්ට Reset            |                           |                      |                           |                                    |                                   |                                    |                        |                     |                           |                                 | ٩          | ), Search  | Netting dei pagament     |
| Search Result : M   | IPO Expected Payment      | s                    |                           |                                    |                                   |                                    |                        |                     |                           |                                 |            |            | <b>.</b>                 |
|                     |                           |                      |                           |                                    |                                   |                                    |                        |                     |                           | (                               | Q 3) 🛧 🖾   |            | Pagamento                |
| ayment Reference ¢  | ITLP024022700-974         | 20240019             | Early Repayment           | T0000102484824                     | 1,000,000 EUR                     | ♥                                  | 0 29/02/2024           | Principal or In     | Out                       | Credit Operation Maturity       | Settled    | aus≑ ∨     | Diminuzione della        |
|                     | ITLP024022800-960         | 20240018             | OMO                       | T0000102484824                     | 2,000,000 EUR                     |                                    | 0 29/02/2024           | Principal           | In                        | Credit Operation Settlem.       | Settled    |            | posizione di credito     |
|                     | ITLP024022700-974         | 20240019             | Early Repayment           | 10000102484824                     | 55.56 EUR                         |                                    | 1.5 29/02/2024         | Interest            | Out                       | Credit Operation Interest       | Settled    |            | Aumento della credit li  |
|                     |                           |                      |                           |                                    |                                   |                                    |                        |                     |                           | Export Report Cav               | Export Rep | port Excel |                          |
|                     |                           |                      |                           |                                    |                                   |                                    |                        |                     |                           |                                 |            |            | Aggiornamento            |
|                     |                           |                      |                           |                                    |                                   |                                    |                        |                     |                           |                                 |            |            | <br>dell'allotment (OMO) |
| Display Net         | tting Result LPO          |                      |                           |                                    |                                   |                                    |                        |                     |                           |                                 |            | ( MPO      |                          |
| Search Criteria : N | Netting Result            |                      |                           |                                    |                                   |                                    |                        |                     |                           | *                               |            | Expected   |                          |
| Search Result : N   | letting Result > View : I | Netting Result       |                           |                                    |                                   |                                    |                        |                     |                           |                                 |            | Payments   |                          |
| Transaction Referen | ice Number                | -                    |                           | Pool Identifier                    |                                   |                                    | Counterparty RIAI      | ) Code              |                           |                                 |            | Fayments   |                          |
| ITNET240229100050   | 001                       |                      |                           | ITPOOL0000034001                   |                                   |                                    |                        |                     |                           |                                 |            |            |                          |
| Amount              |                           |                      |                           | Margin Amount                      |                                   |                                    | Interest Amount        |                     |                           |                                 |            |            |                          |
|                     |                           |                      | 1,000,000                 |                                    |                                   |                                    | 0                      |                     |                           | 55.5                            | 6          |            |                          |
| Netting Currency    |                           |                      |                           | Netting Date                       |                                   |                                    | Netting Setup          |                     |                           |                                 |            |            |                          |
| EUR                 |                           |                      |                           | 29/02/2024                         |                                   |                                    | NETTING_LPO_           | DEFAULT             |                           |                                 |            |            |                          |
| Netting Status      |                           |                      |                           | Error Description                  |                                   |                                    |                        |                     |                           |                                 |            |            |                          |
| Jenne               |                           |                      |                           |                                    |                                   |                                    |                        |                     |                           |                                 |            |            |                          |
| Movements Deta      | tails                     |                      |                           |                                    |                                   |                                    |                        |                     |                           |                                 |            |            |                          |
| Netting Movem       | nent                      |                      |                           | Netting Interest Mover             | nent                              |                                    | Margin Movement        |                     |                           |                                 |            |            |                          |
| ITPM240229313       | 380001                    |                      |                           | 11PM24022931386001                 |                                   |                                    |                        |                     |                           |                                 |            |            |                          |
| Netting Details     |                           |                      |                           |                                    |                                   |                                    |                        |                     |                           |                                 |            |            |                          |
|                     |                           |                      |                           |                                    |                                   |                                    |                        |                     |                           |                                 |            |            |                          |
| Settling Opera      | ration [1]                |                      |                           | Maturing Operation [0              |                                   |                                    | Maturing Early Re      | sayment [1]         |                           |                                 |            |            |                          |
|                     |                           |                      |                           |                                    | _                                 |                                    |                        |                     |                           |                                 |            |            |                          |
| FootPrint           |                           |                      |                           |                                    |                                   |                                    |                        |                     |                           |                                 |            |            |                          |
| Manual Million 1    |                           |                      |                           |                                    |                                   |                                    |                        |                     |                           |                                 |            | Netting    |                          |
| view : ML Contrac   | ct                        |                      |                           |                                    |                                   |                                    |                        |                     |                           |                                 |            | Rocul+     |                          |
| Internal Reference  | Pool Identifier + C. OMO  | BefNo a Corrued Inte | erest + 🔍 Fx Amount + 🚬 🗢 | Outstanding Amou Co                | ntract Currency 🐑 Ex Currency 🌲 < | Instruction Status P Used As Colla | teral 🗧 To Be Netted 🍙 | Creation Date a     | Update Date + Creat       | on User Id ≑ ♡ Update User Id ≐ |            | Result     |                          |
| ITLP024022800-960   | ITPOOL0000084001 20240    | 018                  | 0                         | 2,000,000 EUI                      | ·                                 | Activated Yes                      | No                     | 28/02/2024 12:03:05 | . 28/02/2024 19:33:58 STP | STP                             |            |            |                          |

Netting status: Created  $\rightarrow$  Waiting Netting Movement Settlement

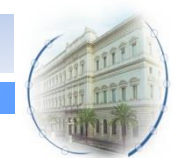

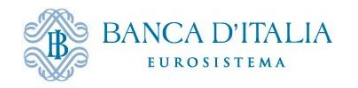

### **Regolamento ER: Pagamento in ECMS**

|                                                                                                    | _                                                                                                    | 🗧 Counterparty 🗢 🖓                                                                                                    | Pool Identifier 🖨 🖓           | Payment Type 🗢 💎                                                                                                    | New Credit Line A | Credit Line Amou | Payment Amount 🛊 Currency 🗧                                                                                                    | 🖓 Value Date 🗢 👘   | ECMS Reference 🗢 🖞 | Event Description : | Instruction Status | s, Status 🖨 | 💎 🛛 Update Date 🖨 | 💎 Creation Date 🗢 💎 Bundling Referer |
|----------------------------------------------------------------------------------------------------|----------------------------------------------------------------------------------------------------|----------------------------------------------------------------------------------------------------|-------------------------------|----------------------------------------------------------------------------------------------------|-------------------|------------------|----------------------------------------------------------------------------------------------------|--------------------|--------------------|---------------------|--------------------|-------------|-------------------|--------------------------------------|
|                                                                                                    | CLIIT03631484001                                                                                                    | IT0000102484824                                                                                                    | ITPOOL0000084001              | Connected Paymen                                                                                                    | 1,224,981,599.67  | 55.56            | 55.56 EUR                                                                                                    | 29/02/2024         | ITNET2402291000500 | Netting             | Settled            | Settled     | 28/02/2024 19:34  | 28/02/2024 19:33:                    |
|                                                                                                    | CLIIT03631483001                                                                                                    | IT0000102484824                                                                                                    | ITPOOL000084001               | Connected Paymen                                                                                                    | 1.224.981.544.11  | 1.000.000        | 1.000.000 EUR                                                                                                    | 29/02/2024         | ITNET2402291000500 | Netting             | Settled            | Settled     | 28/02/2024 19:33  |                                      |
| <form>  Note of the set of the set of th</form>                                                                                                    |                                                                                                    |                                                                                                    |                               |                                                                                                    |                   |                  |                                                                                                    |                    |                    |                     |                    |             |                   |                                      |
| <form>Note: Set in the set is a set in the set is a set in the</form>                                                                                                    | earch Result : Payment and Cre                                                                                                    | edit Line Instruction > View                                                                                                    | Payment and Credit Line Ins   | struction                                                                                                    |                   |                  |                                                                                                    |                    |                    |                     |                    |             |                   |                                      |
| <form>      neme     neme     neme     neme       Name     Name</form>                                                                                                    | Instruction Details                                                                                                    |                                                                                                    |                               |                                                                                                    |                   |                  |                                                                                                    |                    |                    |                     |                    |             |                   |                                      |
|                                                                                                    | Transaction Reference Number                                                                                                    |                                                                                                    |                               | Pool Identifier                                                                                                    |                   |                  | Countements BIAD Code                                                                                                    |                    |                    |                     |                    |             |                   | Payment and                          |
|                                                                                                    | CLIIT83431453001                                                                                                    |                                                                                                    |                               | ITPOOL000084001                                                                                                    |                   |                  | 1                                                                                                    |                    |                    |                     |                    |             |                   |                                      |
|                                                                                                    | Payment Type                                                                                                    |                                                                                                    |                               | New Credit Line Amount                                                                                                    |                   |                  | Credit Line Amount Variation                                                                                                    |                    |                    |                     |                    |             |                   | Credit Line                          |
|                                                                                                    | Connected Payment                                                                                                    |                                                                                                    |                               |                                                                                                    |                   | 1,224,993,       | 44.11                                                                                                    |                    | 1,000,000          |                     |                    |             |                   |                                      |
|                                                                                                    | riation Sign                                                                                                    |                                                                                                    |                               | Payment Amount                                                                                                    |                   |                  | Currency                                                                                                    |                    |                    |                     |                    |             |                   | Instruction                          |
| <form>directyearyearGradewiteNationNationStatewiteNationNationStatewiteNationNation<!--</td--><td>CPUBLIE</td><td></td><td></td><td>_</td><td></td><td>1,0</td><td>0,000 EUR</td><td></td><td></td><td></td><td></td><td></td><td></td><td></td></form>                                                                                                    | CPUBLIE                                                                                                    |                                                                                                    |                               | _                                                                                                    |                   | 1,0              | 0,000 EUR                                                                                                    |                    |                    |                     |                    |             |                   |                                      |
|                                                                                                    | CMS Reference                                                                                                    |                                                                                                    |                               | Value Date                                                                                                    |                   |                  | Cancellation Reference                                                                                                    |                    |                    |                     |                    |             |                   |                                      |
|                                                                                                    | 1/41/00/09/09/09/09/0                                                                                                    |                                                                                                    |                               |                                                                                                    |                   |                  |                                                                                                    |                    |                    |                     |                    |             |                   |                                      |
|                                                                                                    | Indling Reference                                                                                                    |                                                                                                    |                               | Instruction Status<br>Settled                                                                                                    |                   |                  | Status<br>Sectled                                                                                                    |                    |                    |                     |                    |             |                   |                                      |
|                                                                                                    | alaa Ta Malalata                                                                                                    |                                                                                                    |                               | In Decimated                                                                                                    |                   |                  |                                                                                                    |                    |                    |                     |                    |             |                   |                                      |
|                                                                                                    | oon to Valicate                                                                                                    |                                                                                                    |                               | Ne Ne                                                                                                    |                   |                  |                                                                                                    |                    |                    |                     |                    |             |                   |                                      |
|                                                                                                    |                                                                                                    |                                                                                                    |                               |                                                                                                    |                   |                  |                                                                                                    |                    |                    |                     |                    |             |                   |                                      |
|                                                                                                    | intifications [2]                                                                                                    |                                                                                                    |                               |                                                                                                    |                   |                  |                                                                                                    |                    |                    |                     |                    |             |                   |                                      |
|                                                                                                    |                                                                                                    |                                                                                                    |                               |                                                                                                    |                   |                  |                                                                                                    |                    |                    |                     |                    |             |                   |                                      |
|                                                                                                    | Yint                                                                                                    |                                                                                                    |                               |                                                                                                    |                   |                  |                                                                                                    |                    |                    |                     |                    |             |                   |                                      |
|                                                                                                    | lotifications                                                                                                    |                                                                                                    |                               |                                                                                                    |                   |                  |                                                                                                    |                    |                    |                     |                    |             |                   |                                      |
|                                                                                                    | •                                                                                                    |                                                                                                    |                               |                                                                                                    |                   |                  |                                                                                                    |                    | Q 2 🗐 () 🖴         |                     |                    |             |                   |                                      |
|                                                                                                    | id e                                                                                                    | Notification Name                                                                                                    | •                             | Notifications Status e                                                                                                    | 🖓 Error De        | scription e      | 🖓 Update Date 🛛                                                                                                    | 🖓 Update User id 🛛 |                    |                     |                    |             |                   |                                      |
|                                                                                                    | 000721                                                                                                    | pecs.009 - Connect                                                                                                    | ted Payment                   | Processed                                                                                                    |                   |                  | 28/02/2024 19:33:06:280                                                                                                    | ECMSOperationalDa  | øy5cheduler        |                     |                    |             |                   |                                      |
|                                                                                                    |                                                                                                    | Payment ocasus no                                                                                                    |                               | Impacted                                                                                                    |                   |                  | 28/02/2024 19:33:31:720                                                                                                    | STP                |                    |                     |                    |             |                   |                                      |
|                                                                                                    |                                                                                                    | Payment ocerus no                                                                                                    |                               | Impected                                                                                                    |                   |                  | 28/02/2024 19 30:31:720                                                                                                    | STP                |                    |                     |                    |             |                   |                                      |
|                                                                                                    | esult : Payment and Cr                                                                                                    | regiment coacus no                                                                                                    | : Payment and Credit Line Ins | Impedied                                                                                                    |                   |                  | 28/02/2024 19:33:31.720                                                                                                    | STP                |                    |                     |                    |             |                   |                                      |
|                                                                                                    | Result : Payment and Cr                                                                                                    | regiment costuli no                                                                                                    | : Payment and Credit Line Ins | truction                                                                                                    |                   |                  | 28/02/2024 19:30:31:720                                                                                                    | 579                |                    |                     |                    |             |                   |                                      |
| Ref 7g     In Cell Lie Auxi:     Cell Lie Auxi:     Cell Lie Auxi: <td>Result : Payment and Cruction Details</td> <td>regiment basis no<br/>edit Line Instruction &gt; View</td> <td>: Payment and Credit Line Ins</td> <td>truction</td> <td></td> <td></td> <td>28/102/20154 19 39 31 720</td> <td>412</td> <td>5</td> <td></td> <td></td> <td></td> <td></td> <td></td>                                                                                                    | Result : Payment and Cruction Details                                                                                                    | regiment basis no<br>edit Line Instruction > View                                                                                                    | : Payment and Credit Line Ins | truction                                                                                                    |                   |                  | 28/102/20154 19 39 31 720                                                                                                    | 412                | 5                  |                     |                    |             |                   |                                      |
|                                                                                                    | Result : Payment and Cr<br>ction Details<br>saction Reference Number<br>BTTD631684012                                                                                                    | regiter courses                                                                                                    | : Payment and Credit Line Ins | Inspected<br>truction<br>Pool Identifier<br>ITPOOL000083001                                                                                                    |                   |                  | Sk-02/2014 19 38 31: 728                                                                                                    | 579                | 5                  |                     |                    |             |                   |                                      |
|                                                                                                    | sult : Payment and Cr<br>son Details<br>action Reference Number<br>crossJasses<br>art Type                                                                                                    | edit Line Instruction > View                                                                                                    | : Payment and Credit Line Ins | Pool Identifier<br>TTPOOL MARKET<br>TTPOOL MARKET                                                                                                    |                   |                  | 2010/2/2014 19 38 31 729 Counterparty RIAD Code Cost Line Amount Variation                                                                                                    | 972                | 5                  |                     |                    |             |                   |                                      |
|                                                                                                    | esult : Payment and Cr<br>tion Details<br>action Reference Number<br>TRASLASSION<br>ent Type<br>actiol Paysest                                                                                                    | edit Line Instruction > View                                                                                                    | : Payment and Credit Line Ins | Inpacted fruction Pool Identifier ITPOOL08888888 New Credit Line Amount                                                                                                    |                   | 1,224,993,99     | 2840/2014 19 33 31 728<br>Charterparty RAD Code<br>Ordet Line Amount Vaniston                                                                                                    | 579                | 5                  |                     |                    |             |                   |                                      |
|                                                                                                    | esult : Payment and Cr<br>tion Details<br>saction Reference Number<br>troodstations<br>next Type<br>sacted Payment<br>tion Sign                                                                                                    | regime tank no                                                                                                    | : Payment and Credit Line Ins | Inpacted                                                                                                    |                   | 123401,00        | Classification in as an 128 Classification in a second second sec                                                                                                    | 579                | ۵<br>۵<br>۸۸       |                     |                    |             |                   |                                      |
|                                                                                                    | Result : Payment and Cr<br>nuction Details<br>ansaction Reference Number<br>Introdestatest<br>symmit Type<br>searched Paysest<br>ristion Sign<br>crease                                                                                                    | regime tanks to                                                                                                    | : Payment and Credit Line Ins | Ingestee<br>Struction<br>Pool Identifier<br><u>ETPOOL.eeeesses</u><br>New Credit Line Amount<br>Perprest Amount                                                                                                    |                   | 122601.00        | 2010/20164 19 20 31 120 Counterparty MAD Code Counterparty MAD Code Counterparty MAD Code Counterparty Madde Code Counterparty Counterparty Counterp                                                                                                    | 125                | 0<br>0<br>         |                     |                    |             |                   |                                      |
| voling Meria Meria                                                                                                    | n Result : Payment and Cr<br>ruccion Details<br>ransaction Reference Number<br>LITTEGOLASSE<br>ayment VP processes<br>writtin Sign<br>Korsos<br>CASS Reference<br>TATT antiAssess                                                                                                    | edit Line Instruction > View                                                                                                    | : Payment and Credit Line Ins | Ingesteel  Truction  Pool Identifier  TTPOOL Heads Infe  TTPOOL Heads Infe  Pagment Amount  Pagment Amount  Infe Date Infe Date Infe Infe Date Infe Date Infe Date Infe Date Infe Infe Infe Date Infe Infe Infe Infe Infe Infe Infe Infe                                                                                                    |                   | 133040.0         | Countergenty MAD Code Countergenty MAD Code Control (version) Control (version) Cont                                                                                                    | 122                | 0<br>0<br>         |                     |                    |             |                   |                                      |
| tor 'n video' III Algored III Algored IIII Algored IIII Algored IIII Algored IIII Algored IIII Algored IIII Algored IIII Algored IIII Algored IIII Algored IIII Algored IIII Algored IIII Algored IIIII Algored IIII Algored IIII Algored IIII Algored IIIIIIIIIIIIIIIIIIIIIIIIIIIIIIIIIIII                                                                                                    | n Result : Payment and Cri<br>truction Details<br>rantaction Reference Humber<br>IIITIDA LANSE<br>Spreat Type<br>Spreat Type<br>Spreat Payment<br>Acress<br>Cold Reference<br>TXXIIIA2233846881                                                                                                    | edit Line Instruction > View                                                                                                    | : Payment and Credit Line Ins | Ingented<br>truction<br>Prod identifier<br><u>TTPOOLSERMEREE</u><br>New Codit Line Amount<br>Pagment Amount<br>Pagment Amount<br>Pagment Amount                                                                                                    |                   | 1520404          | BASISSIN HIERITIS     Dentregray NuClois     Contregray NuClois     Contregray Nuclois     Contregray Nuclois     Contregray Nuclois     Contregray Nuclois     Contregray Nuclois     Contregray Nuclois     Contregray Nuclois     Contregray Nuclois     Contregray Nuclois     Contregray Nuclois     Contregray Nuclois     Contregray Nuclois     Contregray Nuclois                                                                                                    | 179                | 0<br>0<br>         |                     |                    |             |                   |                                      |
|                                                                                                    | In Result : Payment and Ciri<br>truction Details<br>Truction Details<br>Truction Details<br>Truction Details<br>Truction Details<br>Truction Details<br>Conserved<br>Control Sufference<br>CONT Sufference                                                                                                    | regreen ender the                                                                                                    | Payment and Credit Line Ins   | Ingene   Put therefore  Put therefore  Put therefore  Put therefore  Put therefore  Put therefore  Put there  Put there Put there Put there Put there Put there Put there Put there Put there Put there Put there Put there Put there Put there Put there Put                                                                                                    |                   | 123040.0         | Developer vision read                                                                                                    | <u>1</u> 29        | 5<br>5<br>         |                     |                    |             |                   |                                      |
| skalang<br>des Calestang<br>kalestang<br>kalestang<br>de Calestang skalestang skalestang skalestang skalestang skalestang<br>de Calestang skalestang skalestang skalestang<br>skalestang<br>kalestang skalestang<br>kalestang skalestang<br>kalestang skalestang<br>kalestang skalestang<br>kalestang skalestang<br>kalestang skalestang<br>kalestang skalestang<br>kalestang skalestang<br>kalestang skalestang<br>kalestang skalestang<br>kalestang skalestang<br>kalestang skalestang<br>kalestang<br>kalesta | Result : Payment and Cri<br>truction Details<br>ansaction Reference Function<br>LILITINGUARMENT<br>ansaction Reprint<br>ansaction Sign<br>Casastic Payment<br>Toxic Laboration<br>Toxic Laboration<br>Cost Reference<br>Toxic Laboration                                                                                                    | regress reacts to View                                                                                                    | Payment and Credit Line los   | Ingenes<br>traction Prod deather TTROCKNESSEE Res Cristin Line Annuart Res Cristin Line Annuart Res Cristin Line Annuart Res Cristin Line Annuart Res Cristin Line Annuart Res Res Res Res Res Res Res Res Res Res                                                                                                    |                   | 12000            | Description Head Tool Control of Head Tool Control of Head Tool Control                                                                                                    | 122                | 6<br>6<br>         |                     |                    |             |                   |                                      |
| Aburgett         Coll           Aburgett         Coll           Aburgett         Coll         Coll                                                                                                    | In Result : Payment and Cro<br>Struction Densis<br>Transaction Result<br>Payment Type<br>Consolid Payman<br>Result<br>Result | regime reaction by View                                                                                                    | Payment and Credit Like Ins   | Ingene<br>by the file<br>put dentifier<br>Trock Anterested<br>Permet Annual<br>Permet Annual<br>Permet A                                                                                                    |                   | LEUGU            | BRESSIN HERT TO<br>During with Colds<br>Cell the Amount Hertitian<br>Cell the Amount Hertitian<br>Cell the Amo                                            |                    | 5<br>6<br>         |                     |                    |             |                   |                                      |
| Optimization         Optimization           40         Indefinition States 4         Indefinition States 4         Indefinition                                                                                                    | h Result : Payment and Ch<br>truction Details<br>and the second second second<br>second Repairs<br>environ Sign<br>constant Repairs<br>environ Sign<br>constant Repairs<br>constant Repairs<br>co                                                                                                    | regress reacts to                                                                                                    | Payment and Credit Line Ins   | Ingene  Paging  Paging                                                                                                    |                   | 12000            | BREAST HEAT TO<br>Contrary NO Cole<br>Contrary NO Cole<br>Control of the Insurt Institution<br>Control of the Insurt Institution<br>Control of the Institution<br>Control of the Institution<br>Control of the Institu | 02                 | 5<br>5<br>         |                     |                    |             |                   |                                      |
| Official Construints         Official Construints         Official                                                                                                    | ch Result : Payment and Cri-<br>hebrichan Details<br>Transaction Anternet or Husber<br>Cattrolocianest<br>Cattrolocianest<br>Cattrolocia                                                                                                    | edit Line Instruction > Wew                                                                                                    | Payment and Credit Line Ins   | Pagener<br>Procidentifier<br>TOOK-Internet<br>Pagener<br>Pagener<br>P |                   | LIGHUM           | BREAT HEAT TO                                                                                                    |                    | 5<br>5<br>         |                     |                    |             |                   |                                      |
| Motifications         C         C         <                                                                                                    | th Result ; Payment and Cri<br>struction Details<br>Transaction Reference Function<br>CETTERSISTERS<br>Payment Type<br>Control Control (Control Control<br>Control Control (Control Control<br>Control Control (Control Control<br>Control Control (Control Control)<br>Reference<br>Excellence (Control (Control))<br>Reference<br>Excellence (Control)                                                                                                    | rygene contexts to<br>edit Like Instruction >  View                                                                                                    | Payment and Credit Line Ins   | Properties<br>Proof disection<br>Proof disection<br>Proof disection<br>Provide Annual<br>Provide Annual                                                                                                    |                   | 13000.0          | BRS 2014 19 20 1120                                                                                                    |                    | 5<br>6<br>         |                     |                    |             |                   |                                      |
| Cite     Cite                                                                                                    | Head : Payment and Cro<br>to Deals<br>method helines<br>transition for the second<br>transitions<br>transitions<br>transi                                                                                                    | , Appendix and the second second seco | Payment and Credit Line Ins   | Paperer<br>Pod danfiler<br>Prod danfiler<br>Prod danfiler                                                                                                    |                   | 12000.0          | BRIGHT                                                                                                    |                    |                    |                     |                    |             |                   |                                      |
| d4     0     National Name 4     0     Additional Name 4     0     Exploration Name 4     0       000014     passili - Convent Pyrote     Processe     0     Exploration Name 4     0       0     passili - Convent Pyrote     Processe     0     Exploration Name 4     0       0     passili - Convent Pyrote     Processe     0     Exploration Name 4     0                                                                                                    | Head: Pagnet and Charles<br>sector bodies<br>sector bodies<br>and the sector bodies<br>and the sect                                                                                                    | ryper over the second second s | Payment and Credit Like Ins   | Properties<br>Proci United Ref<br>TOTOCAMENTER<br>Proci Adversional<br>Properties Annual<br>Properties Annual<br>Propert                                                                                                    |                   | LIGHUM           | BREAT HEAT TO                                                                                                    |                    |                    |                     |                    |             |                   |                                      |
| Martin Constant Pryord         Possible         Martin Constant Pryord         Possible           Approx Themas Martinian         Impact Prima Martinian         Possible         Possible                                                                                                    | Result: Payment and Cin<br>Neuron Desails<br>association frequent strate<br><u>International Prevant</u><br>association frequent<br>association and the strate<br>association and the strate<br>association and the strate<br>association and the strate<br>association and the strate<br>association and the strate<br>association and the strate<br>association and the strate<br>association and the strate association<br>association and the strate association<br>association and the strate association<br>association and the strate association<br>association and the strate association<br>association association and the strate<br>association association association<br>association association association<br>association association association<br>association association association<br>association association association<br>association association<br>association association<br>association association<br>association association<br>association association<br>association association<br>association association<br>association association<br>association association<br>association<br>associat                                                                                                    | , representations to the effect of the effect of the effec | Payment and Credit Line Ins   | Properties<br>tracellion<br>Providence/for<br>TPOCALANNEARS<br>Providence/for<br>TPOCALANNEARS<br>Providence/for<br>Providence/for<br>Providen                                                                                                    |                   | 13000            | BRS 2004 19 20 11 20                                                                                                    |                    |                    |                     |                    |             |                   |                                      |
|                                                                                                    | Revealed Payment and Characteria Streams and Characteria Streams and Characteria Streams and Characteria Streams and Payment Spin Streams and Payment Spin Streams and Paym                                                                                                    | - Agent and the second second seco    | Payment and Credit Law Ins    | Increase<br>Processors<br>Processors<br>Processo                                                                                                    |                   | LESALA           |                                                                                                    |                    |                    |                     |                    |             |                   |                                      |

# U MITT

Instruction status: Instructed  $\rightarrow$  Settled

Il regolamento avviene tra le 19.30 e le 20.00 di T-1 (Business date T in ECMS)

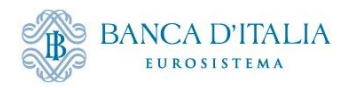

### **Regolamento ER: Pagamento in CLM**

| - (    | Corresponding Ca  | ash Transfer     |                     |           |                                        |               |                |                 |                              |                          |           |                |                         |                         |  |
|--------|-------------------|------------------|---------------------|-----------|----------------------------------------|---------------|----------------|-----------------|------------------------------|--------------------------|-----------|----------------|-------------------------|-------------------------|--|
|        | Queue Position    | Instruction ID   | End to End ID       | Message   | е Туре                                 | Debit Account | Credit Account | Amount          | Cash Transfer Status         | Earliest Debit Timestamp | Latest De | bit Timestamp  | Settlement Timestamp    | Entry Timestamp         |  |
|        |                   | CLIIT03631483001 | ITNET24022910005001 | Financial | Institution Credit Transfer (Pacs.009) | BITAITRROOK   |                | 1,000,000.00 EU | R Settled                    |                          |           |                | 2024-02-28 19:33:13 CET | 2024-02-28 19:33:13 CET |  |
| Gene   | ral               |                  |                     |           |                                        |               |                |                 |                              |                          |           |                |                         |                         |  |
| Queu   | e Position        |                  |                     |           | Amount                                 |               |                | Value Date      |                              |                          |           | Cash Transfer  | Status                  |                         |  |
|        |                   |                  |                     |           | 1,000,000.00 EUR                       |               |                | 2024-02-2       |                              |                          |           | Settled        |                         |                         |  |
| Cash   | Transfer Type     |                  |                     |           | Cash Transfer Category                 |               |                | Message Typ     |                              |                          |           | Counterparty   | Country                 |                         |  |
| Payr   | nent              |                  |                     |           | CONP Connected Payment                 |               |                | Financial In    | stitution Credit Transfer (P | acs.009)                 |           | IT             |                         |                         |  |
| Acco   | unt and Party Inf | formation        |                     |           |                                        |               |                |                 |                              |                          |           |                |                         |                         |  |
| Debit  | Account           |                  |                     |           | Debit Account Type                     |               |                | Credit Accou    | int                          |                          |           | Credit Account | t Type                  |                         |  |
| BITA   | ITRRXXX           |                  |                     |           | CLM C8 Account                         |               |                |                 |                              |                          |           | MCA            |                         |                         |  |
| From   | BIC (BAH)         |                  |                     |           | To BIC (BAH)                           |               |                |                 |                              |                          |           |                |                         |                         |  |
| TRG    | TXECMXOX          |                  |                     |           | TRGTXEPMCLM                            |               |                |                 |                              |                          |           |                |                         |                         |  |
| Ident  | ifier             |                  |                     |           |                                        |               |                |                 |                              |                          |           |                |                         |                         |  |
| nstru  | ction ID          |                  |                     |           | End to End ID                          |               |                | Business Car    | e ID                         |                          |           | Clearing Syste | m Reference             |                         |  |
|        | 03631483001       |                  |                     |           | ITNET24022910005001                    |               |                | 15312566        |                              |                          |           | 8704294        |                         |                         |  |
| UETR   |                   |                  |                     |           |                                        |               |                |                 |                              |                          |           |                |                         |                         |  |
|        |                   |                  |                     |           |                                        |               |                |                 |                              |                          |           |                |                         |                         |  |
| Debto  | or BIC            |                  |                     |           | Creditor BIC                           |               |                |                 |                              |                          |           |                |                         |                         |  |
| BITA   | ITRRXXX           |                  |                     |           |                                        |               |                |                 |                              |                          |           |                |                         |                         |  |
| Timir  | 9                 |                  |                     |           |                                        |               |                |                 |                              |                          |           |                |                         |                         |  |
| Earlie | st Debit Timestam | ip.              |                     |           | Latest Debit Timestamp                 |               |                | Settlement 1    | imestamp                     |                          |           | Entry Timestar | np                      |                         |  |
|        |                   |                  |                     |           |                                        |               |                | 2024-02-2       | 19:33:13 CET                 |                          |           | 2024-02-28 1   | 9:33:13 CET             |                         |  |
|        |                   |                  |                     |           |                                        |               |                |                 |                              |                          |           |                |                         |                         |  |
|        |                   |                  |                     |           |                                        |               |                |                 |                              |                          |           |                |                         |                         |  |

|   | Data di regolamento   |
|---|-----------------------|
| _ |                       |
|   | Netting dei pagamenti |

Pagamento Diminuzione della posizione di credito Aumento della credit line

Aggiornamento dell'allotment (OMO)

| -    | Corresponding Ca    | sh Transfer      |                     |        |                                         |               |                |          |                              |                          |              |              |                         |                         |   |
|------|---------------------|------------------|---------------------|--------|-----------------------------------------|---------------|----------------|----------|------------------------------|--------------------------|--------------|--------------|-------------------------|-------------------------|---|
|      | Queue Position      | Instruction ID   | End to End ID       | Messa  | ige Type                                | Debit Account | Credit Account | Amount   | Cash Transfer Status         | Earliest Debit Timestamp | Latest Debit | Timestamp    | Settlement Timestamp    | Entry Timestamp         |   |
|      |                     | CLIIT03631484001 | ITNET24022910005001 | Financ | ial Institution Direct Debit (Pacs.010) |               | BITAITRRXXXX   | 55.56 EU | R Settled                    |                          |              |              | 2024-02-28 19:33:43 CET | 2024-02-28 19:33:43 CET | ŀ |
| Ger  | ieral               |                  |                     |        |                                         |               |                |          |                              |                          |              |              |                         |                         |   |
| Que  | ue Position         |                  |                     |        | Amount                                  |               |                | Value D  | ate                          |                          |              | Cash Transfe | er Status               |                         |   |
|      |                     |                  |                     |        | 55.56 EUR                               |               |                | 2024-    | 02-29                        |                          |              | Settled      |                         |                         |   |
| Cas  | h Transfer Type     |                  |                     |        | Cash Transfer Category                  |               |                | Messag   | е Туре                       |                          |              | Counterpart  | ty Country              |                         | _ |
| Pa   | yment               |                  |                     |        | CONP Connected Payment                  |               |                | Financ   | ial Institution Direct Debit | (Pacs.010)               |              | IT           |                         |                         |   |
| _    |                     |                  |                     |        |                                         |               |                |          |                              |                          |              |              |                         |                         | _ |
| Acc  | ount and Party Info | ormation         |                     |        |                                         |               |                |          |                              |                          |              |              |                         |                         |   |
| Deb  | it Account          |                  |                     | _      | Debit Account Type                      |               |                | Credit A | kccount                      |                          |              | Credit Accou | unt Type                |                         | _ |
|      |                     |                  |                     |        | MCA                                     |               |                | BITAIT   | RRIOOC                       |                          |              | CLM CB Ac    | count                   |                         |   |
| Fro  | m BIC (BAH)         |                  |                     |        | To BIC (BAH)                            |               |                |          |                              |                          |              |              |                         |                         |   |
| TR   | GTXECMXXXX          |                  |                     |        | TRGTXEPMCLM                             |               |                |          |                              |                          |              |              |                         |                         |   |
| Ide  | ntifier             |                  |                     |        |                                         |               |                |          |                              |                          |              |              |                         |                         |   |
| Inst | ruction ID          |                  |                     |        | End to End ID                           |               |                | Busines  | s Case ID                    |                          |              | Clearing Sys | tem Reference           |                         | _ |
| CL   | JIT03631484001      |                  |                     |        | ITNET24022910005001                     |               |                | 15312    | 582                          |                          |              | 8704243      |                         |                         |   |
| UET  | R                   |                  |                     | _      |                                         |               |                |          |                              |                          |              |              |                         |                         | _ |
|      |                     |                  |                     |        |                                         |               |                |          |                              |                          |              |              |                         |                         |   |
| Deb  | tor BIC             |                  |                     |        | Creditor BIC                            |               |                |          |                              |                          |              |              |                         |                         |   |
|      |                     |                  |                     |        | BITAITRRXXX                             |               |                |          |                              |                          |              |              |                         |                         |   |
|      |                     |                  |                     |        |                                         |               |                |          |                              |                          |              |              |                         |                         |   |
| Tim  | ing                 |                  |                     |        |                                         |               |                |          |                              |                          |              |              |                         |                         |   |
| Earl | lest Debit Timestam | þ                |                     |        | Latest Debit Timestamp                  |               |                | Settlem  | ent Timestamp                |                          |              | Entry Timest | tamp                    |                         |   |
|      |                     |                  |                     |        |                                         |               |                | 2024-    | 02-28 19:33:43 CET           |                          |              | 2024-02-28   | 8 19:33:43 CET          |                         |   |

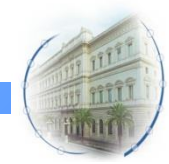

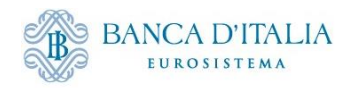

#### **Regolamento ER: aggiornamento OMO**

| Allotment Details           |                                |                                    | A                                  |              | Data di regolamento                   |
|-----------------------------|--------------------------------|------------------------------------|------------------------------------|--------------|---------------------------------------|
| Internal Reference ID       | Bidder Id                      | Pool Identifier                    |                                    |              |                                       |
| ITLPO24022700-974           |                                | ITPOOL000084001                    |                                    |              |                                       |
| NCB Identifier              | Nominal                        | Fx Amount                          |                                    |              | Netting dei pagamenti                 |
| IT0000125236019             | 2,000,000                      |                                    |                                    |              | 5 1 5                                 |
| Allotment Status            | Status Reason                  | Preliminary Collateral Insufficier | ncy                                |              |                                       |
| Partially Reimbursed        |                                | No                                 |                                    |              | Pagamento                             |
| Eligible to Early Repayment | Is Partially Reimbursed        | Is Fully Early Repaid              |                                    |              | Diminuzione della                     |
| Yes                         | Yes                            | No                                 |                                    |              | posizione di credito                  |
|                             |                                | Instruction Status                 |                                    |              | Aumento della credit line             |
| Bids [1]                    | Business Validation Errors [0] | Activated                          |                                    |              |                                       |
|                             |                                |                                    |                                    | _            | Aggiornamento<br>dell'allotment (OMO) |
| Operation Amounts In EUR    |                                |                                    |                                    |              |                                       |
| Initial Margin              | Provisional Interest in EUR    | P                                  | Provisional Maturity Amount in EUR |              |                                       |
|                             |                                | 277.78                             |                                    | 1,000,277.78 |                                       |
| Externally Covered Amount   | Reimbursed Amount In EUR       | c                                  | Dutstanding Amount In EURO         |              |                                       |
|                             | 0                              | 1,000,055.56                       |                                    | 1,000,000    |                                       |
|                             |                                |                                    |                                    |              | Display OMO<br>Instruction            |

Netting status: Waiting Netting Movement Settlement  $\rightarrow$  Waiting T2 Response  $\rightarrow$  Settled Expected Payment status: Expected  $\rightarrow$  Settled Allotment status: Settled  $\rightarrow$  Partially Reimbursed/Closed

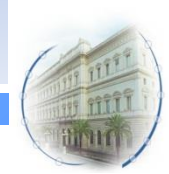

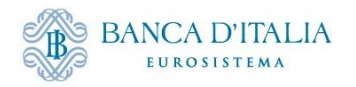

#### **Regolamento a termini: Netting pagamenti**

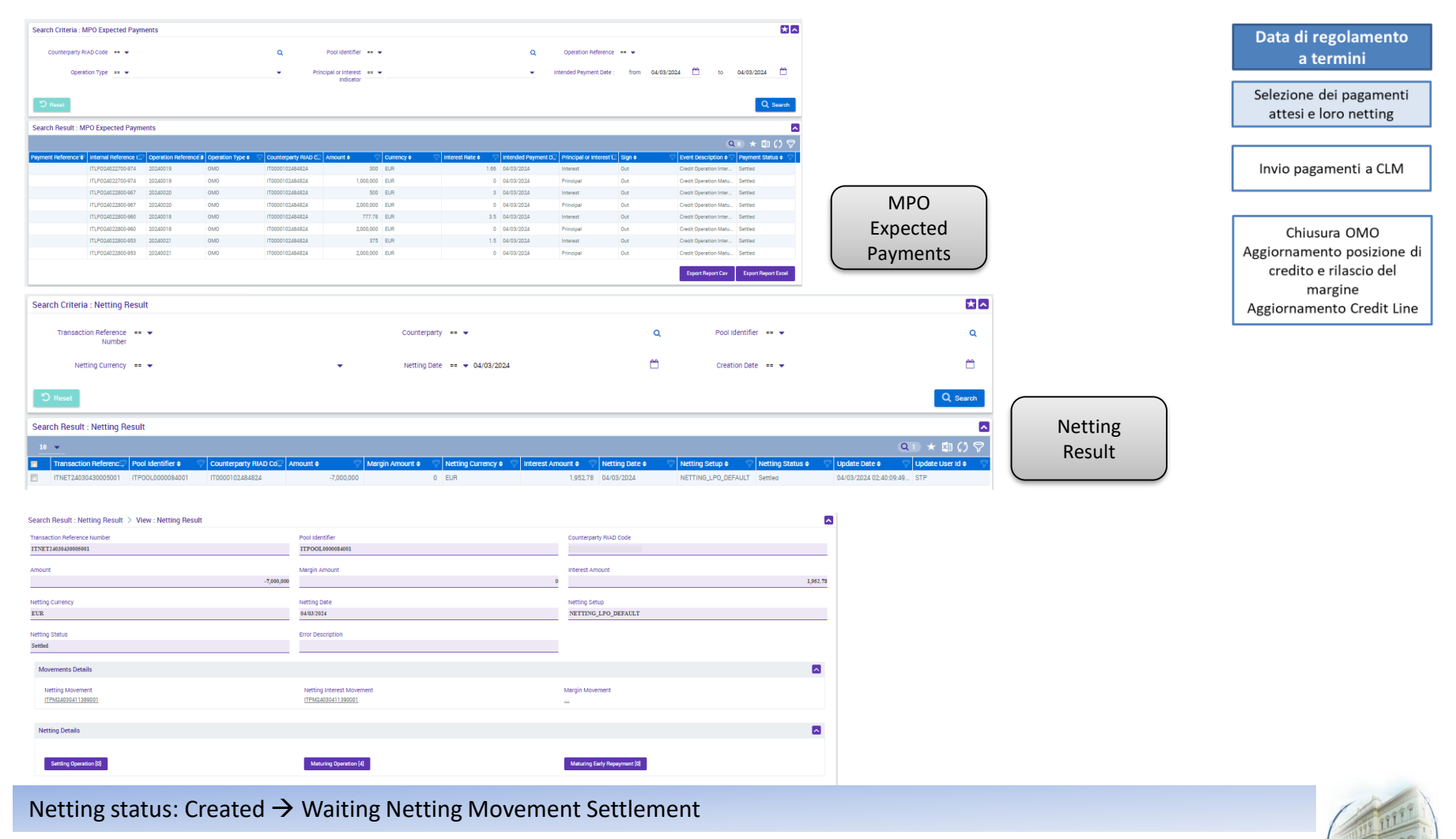

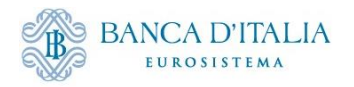

#### **Regolamento a termini: pagamento a CLM**

| Search Criteria : Payment and Credit Line Instruction        |                                                                            |                                                                                                    |                              |                            | **                                                                           | Data di regolamento                              |
|--------------------------------------------------------------|----------------------------------------------------------------------------|----------------------------------------------------------------------------------------------------|------------------------------|----------------------------|------------------------------------------------------------------------------|--------------------------------------------------|
| Transaction Reference == 💌<br>Number                         | Counterparty                                                               | •                                                                                                    | ٩                            | Pool Identifier 💷 💌        | ٩                                                                            | a termini                                        |
| Value Date == 💌 04/03/2024                                   | Payment Type                                                               | == 👻 Connected Payment                                                                                | •                            | ECMS Reference == 👻        |                                                                              | Selezione dei pagamenti<br>attesi e loro netting |
| Variation Sign 😑 👻                                           | Instruction Status                                                         | 0 🔻                                                                                                   | •                            | Update Date 🛛 == 👻         | <u> </u>                                                                     |                                                  |
| D Reset                                                      |                                                                            |                                                                                                    |                              |                            | Q Search                                                                     | Invio pagamenti a CLM                            |
| Search Result : Payment and Credit Line Instruction          |                                                                            |                                                                                                    |                              |                            |                                                                              |                                                  |
| Messaggio di pagamento i                                     | inviato a CLM                                                              |                                                                                                    |                              |                            | Q2)★□□()▽                                                                    | Chiusura OMO                                     |
| Transaction Re. Counterparty TPool Identifier Payment Type N | ew Credit Lin: Credit Line Am Payment Am Cu                                | rency 🗢 🤝 Value Date 🕈 🖓 ECMS Reference 🤅                                                             | Event Descripti              | Instruction Sta Status 🗢 🖓 | Update Date 🗢 Creation Date 🗢 🗢 Bundling Refer                               | Aggiornamento posizione di                       |
| CLITUS/TISSU_TIDUUT02848TIPOLLUUUU4Connected Psy             | 231,389,501.57 952.78 1,952.78 EU<br>231,387,548.79 7,000,000 7,000,000 EU | 4         04/03/2024         11NE124030430005           8         04/03/2024         ITNET24030430005 | 5001 Netting<br>5001 Netting | Settled Settled Settled    | 04/03/2024 02: 01/03/2024 19:33:40:8<br>04/03/2024 02: 01/03/2024 19:33:39:5 | credito e rilascio del<br>margine                |
|                                                              |                                                                            |                                                                                                    |                              |                            | Payment and<br>Credit Line<br>Instruction                                    | Aggiornamento Credit Line                        |

Il netting genera un'istruzione di pagamento che viene inviata a CLM.

Per le aste in valuta, il pagamento della valuta viene istruito al di fuori di ECMS. È compito della BCN confermare in ECMS che il pagamento è avvenuto, in modo tale che l'Instruction Status si aggiorni in «Settled» modificando la Credit Line.

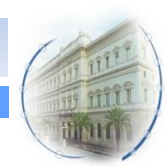

Instruction status: Instructed  $\rightarrow$  Settled

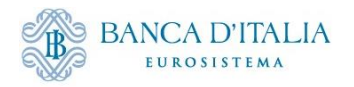

### **Regolamento a termini: pagamento a CLM**

| Instruction Details                                                                                                    |                                                                                     |                                                                                                    |                    |                               |                                                                                                    |                  |           |
|----------------------------------------------------------------------------------------------------|-------------------------------------------------------------------------------------|----------------------------------------------------------------------------------------------------|--------------------|-------------------------------|----------------------------------------------------------------------------------------------------|------------------|-----------|
|                                                                                                    |                                                                                     |                                                                                                    |                    |                               |                                                                                                    |                  |           |
| Transaction Reference Number                                                                                                    |                                                                                     | Pool Identifier                                                                                                    |                    |                               | Counterparty RIAD Code                                                                                                    |                  |           |
| CLIIT03711558001                                                                                                    |                                                                                     | ITPOOL000084001                                                                                                    |                    |                               |                                                                                                    |                  |           |
| Payment Type                                                                                                    |                                                                                     | New Credit Line Amount                                                                                                    |                    |                               | Credit Line Amount Variation                                                                                                    |                  |           |
| Connected Payment                                                                                                    |                                                                                     | Herr Groun Line Arround                                                                                                    |                    | 1,231,389,501.57              |                                                                                                    |                  | 1,952.78  |
| Veriation Cinn                                                                                                    |                                                                                     | Demant Amount                                                                                                    |                    |                               | Currency                                                                                                    |                  |           |
| Increase                                                                                                    |                                                                                     | TATION ATOM                                                                                                    |                    | 1,952.78                      | EUR                                                                                                    |                  |           |
| ECMC Deference                                                                                                    |                                                                                     | Velue Date                                                                                                    |                    |                               | Concellation Deference                                                                                                    |                  |           |
| ITNET24030430005001                                                                                                    |                                                                                     | 04/03/2024                                                                                                    |                    |                               | concentration reference                                                                                                    |                  |           |
| Pundling Reference                                                                                                    |                                                                                     | Instruction Status                                                                                                    |                    |                               | Statue                                                                                                    |                  |           |
|                                                                                                    |                                                                                     | Settled                                                                                                    |                    |                               | Settled                                                                                                    |                  |           |
| Action To Validate                                                                                                    |                                                                                     | In Rejected                                                                                                    |                    |                               |                                                                                                    |                  |           |
| Jobon To Vallance                                                                                                    |                                                                                     | No                                                                                                    |                    |                               |                                                                                                    |                  |           |
|                                                                                                    |                                                                                     |                                                                                                    |                    |                               |                                                                                                    |                  |           |
| Notifications [2]                                                                                                    |                                                                                     |                                                                                                    |                    |                               |                                                                                                    |                  |           |
|                                                                                                    |                                                                                     |                                                                                                    |                    |                               |                                                                                                    |                  |           |
| ootPrint                                                                                                    |                                                                                     |                                                                                                    |                    |                               |                                                                                                    |                  |           |
|                                                                                                    |                                                                                     |                                                                                                    |                    |                               |                                                                                                    |                  |           |
| r: Notifications                                                                                                    |                                                                                     |                                                                                                    |                    |                               |                                                                                                    |                  |           |
| •                                                                                                    |                                                                                     |                                                                                                    |                    |                               |                                                                                                    |                  | Q2 🗐 () 🕯 |
| age Id ¢                                                                                                    | Notification Name                                                                   | Notifications Status ¢                                                                                                    | Error Description  | ٢                             | Vpdate Date ¢                                                                                                    | Update User Id 🛊 |           |
| R8R                                                                                                    | Payment Status Notification                                                         | Impacted                                                                                                    |                    |                               | 04/03/2024 02:40:11:425                                                                                                    | STP              |           |
| and result in a financial and creak a                                                                                                    | ne Instruction > View : Payment and Cre                                             | dit Line Instruction                                                                                                    |                    |                               |                                                                                                    |                  |           |
| Instruction Details                                                                                                    | ne Instruction > View : Payment and Cre                                             | dit Line Instruction                                                                                                    |                    |                               |                                                                                                    |                  |           |
| Instruction Details                                                                                                    | ne Instruction > View : Payment and Cre                                             | dit Line Instruction Pool Identifier                                                                                                    |                    |                               | Counterparty RIAD Code                                                                                                    |                  |           |
| Instruction Details Transaction Reference Number CLIIT03711556001                                                                                                    | ne Instruction > View : Payment and Cre                                             | Pool Identifier<br>TTPOOL000064001                                                                                                    |                    |                               | Counterparty RIAD Code                                                                                                    |                  |           |
| nstruction Details Transaction Reference Number CLIIT03711556001 Payment Type                                                                                                    | ne Instruction > View : Payment and Cre                                             | Pool Identifier<br>ITPOOL0000064401<br>Hew Credit Line Amount                                                                                                    |                    |                               | Counterparty RIAD Code                                                                                                    |                  |           |
| Introduct + Gynesic and Ercent E<br>Instruction Reference Number<br>CLIITel/T1856001<br>Payment Type<br>Consected Payment                                                                                                    | ne Instruction > View : Payment and Cre                                             | Pool Identifier Pool Identifier ITPOOL0000084901 New Credit Line Amount                                                                                                    |                    | 1,231,387,548.79              | Counterparty RIAD Code                                                                                                    |                  | 7,000,000 |
| Instruction Details Transaction Reference Number CLIIT00711556001 Payment Type Cossociet Taysesst Variation Sign                                                                                                    | ne instruction > View : Payment and Cre                                             | Hit Line Instruction Pool Identifier ITFOOL0000084891 New Credit Line Amount Payment Amount                                                                                                    |                    | 1,231,387,548.79              | Counterparty FIAD Code                                                                                                    |                  | 7,009,000 |
| Instruction Details<br>Transaction Reference Number<br>CuttrowTiseSeoil<br>Peyment Type<br>Cessacted Paysest<br>Variation Sign<br>Jacress                                                                                                    | ne instruction > View : Payment and Cre                                             | Hit Line Instruction Pool Identifier ITFOOL000084401 New Credit Line Amount Payment Amount                                                                                                    |                    | 1,231,387,548.79<br>7,000,000 | Counterparty RiAD Code                                                                                                    |                  | 7,000,000 |
| Instruction Details Transaction Reference Number Cattravitise Payment Type Cassacted Payment Variation Sign ExcMa Reference EXAM Reference EXAM Reference                                                                                                    | ne instruction > View : Payment and Cre                                             | Pool identifier<br>THPOOL000068491<br>New Credit Line Amount<br>Payment Amount<br>Value Date                                                                                                    |                    | 1,231,267,548.79<br>7,000,000 | Counterparty RIAD Code Credit Line Amount Variation Currency EUR Cancellation Reference                                                                                                    |                  | 7,000,000 |
| Herrical Control of Control of Control Struction Petal  Payment Type Canactel Payment Variation Sign Ecxess ECX63 Reference TTNET1430443065991                                                                                                    | ne instruction > View : Payment and Cre                                             | Pool identifier Throot.com/es/e91 New Credit Line Amount Payment Amount Value Date 84/60/2024                                                                                                    |                    | 1,231,347,548.79<br>7,640,000 | Counterparty RIAD Code Credit Line Amount Variation Currency ELIR Cancellation Reference                                                                                                    |                  | 7,00,000  |
| HI Inclusi - Opinicit das de la ci<br>struction Petala<br>Transaction Paterence Number<br>CLIIT0371166001<br>Payment Type<br>Cossociel Payment<br>Variation Sign<br>Tacress B<br>ECMS Reference<br>TINET2430445065001<br>Bundling Reference                                                                                                    | ne instruction > View : Payment and Cre                                             | dit Line Instruction Pool identifier ITFOOL000064991 New Credit Line Amount Payment Amount Value Date State3224 Instruction Status Exercise Exercise Exercis |                    | 1,231,307,548.79              | Counterparty RIAD Code                                                                                                    |                  | 7,00,00   |
| Instruction Details Transaction Reference Number CuttroNTLe66001 Peyment Type Conacted Rysess Variation Sign Eacress ECINR Reference ECINR Reference Building Reference Building Reference                                                                                                    | ne instruction > View : Payment and Cre                                             | Hit Line Instruction Pool Identifier ITPOOL0000064898 New Credit Line Amount Payment Amount Value Date R480/2024 Instruction Status Seretia                                                                                                    |                    | 1,231,307,648.79<br>7,000,000 | Counterparty RAD Code Credit Line Amount Variation Currency EUR Carreelation Reference Etatus Etatus Etatus Etatus Etatus                                                                                                    |                  | 7,000,000 |
| Instruction Details Instruction Reference Number Collition Reference Number Collition Sign Reference ECKS Reference ECKS Reference Bundling Reference Action To Validate                                                                                                    | ne instruction > View : Payment and Cre                                             | Hit Line Instruction Pool Identifier TTPO0L0000084091 Here Credit Line Amount Here Credit Line Amount Payment Amount Value Date Sector Instruction Status Instruction Status Instruction |                    | 1,231,87,642.79               | Counterparty RIAD Code Credit Line Amount Variation Currency EUTR Carrectation Reference Cartocitation Extrast Extrast |                  | 7,60,000  |
| Instruction Details Instruction Details Instruction Details Instruction Reference Number CLITIN371556001 Variation Sign Acress ECMS Reference ITST12458426066901 Bundling Reference Action To Validate                                                                                                    | ne instruction > View : Payment and Cre                                             | dit Line Instruction Pool Identifier TIFOOL0000884993 New Credit Line Amount New Credit Line Amount Payment Amount Value Date 8439224 Instruction Status Kettel III Rejected Ne                                                                                                    |                    | 1,231,87,548.79<br>7,000,000  | Counterparty RIAD Code Credit Line Amount Variation Currency EUR Cancellation Reference Status Status Status                                                                                                    |                  | 7,00,000  |
| Instruction Details Instruction Details Tansaction Reference Number CLIITRUTIL66001 Payment Type Connected Payment Exercises ECAG Reference ITSET1 48044806901 Bundling Reference Action To Validate                                                                                                    | ne instruction > View : Payment and Cre                                             | dit Line Instruction Pool identifier TTPOOL0000684981 New Credit Line Amount Payment Amount Value Date B4 03-024 Instruction Status Its Rejected Its Rejected Ne                                                                                                    |                    | 1,231,887,548,79              | Counterparty RIAD Code Credit Line Amount Variation Currency EXTR Cancellation Reference Status Status Status Status                                                                                                    |                  | 7,00,00   |
| Notifications 12  Notifications 12  Notifications 12  Notifications 12  Notifications 12  Notifications 12  Notifications 12  Notifications 12  Notifications 12  Notifications 12  Notifications 12  Notifications 12                                                                                                    | ne instruction > View : Payment and Cre                                             | dit Line Instruction Pool Identifier TFOOL0000064898 New Credit Line Amount Payment Amount Value Date Sal 48.9524 Instruction Status Sareid Is Rejected Ne                                                                                                    |                    | 1,231,387,645.79              | Counterparty RIAD Code Credit Line Amount Venation Currency EXTR Carrectation Reference Status Seased                                                                                                    |                  | 7,00,000  |
| Instruction Details Instruction Details Transaction Reference Number CLITIN/TIL56601 Payment Type Coactive Zypass1 Variations Sign Tacterss ECAD Reference ITXET24339426666901 Bundling Reference Action To Validate Restfustors [2]                                                                                                    | ne instruction > View : Payment and Cre                                             | dit Line Instruction Pool Identifier TFOOL000004498 New Credit Line Amount Payment Amount Value Date 84832924 Instruction Status Sanda Is Rejected Is Rejected Ne                                                                                                    |                    | 1,231,87,645.79               | Counterparty RMD Code Credit Line Amount Variation Currency EUR Cancellation Reference Estatus Estatus |                  | 7,60,000  |
| Instruction Details Instruction Details Instruction Details Instruction Details Instruction Details Instruction State Instruction State Instruction State Instruction State Instruction Details Instruction State Instruction State Instruction State Instruction State Instruction State Instruction State Instruction State Instruction State Instruction State Instruction State Instruction State Instruction State Instruction State Instruction State Instruction State Instruction State Instruction Instruction Instru                                                                                                    | ne instruction > View : Payment and Cre                                             | dit Line Instruction Pool identifier TFOOL000008498 New Credit Line Amount Payment Amount Value Date 84832924 Instruction Status Sanda Is Rejected Is Rejected Ne                                                                                                    |                    | 1,231,87,645.79               | Counterparty RIAD Code                                                                                                    |                  | 7,60,000  |
| Instruction Details Transaction Reference Number Catanaction Reference Number Catanaction Reference Number Casactied Ryseast Variation Sign EccAs Reference TTXET2430420000001 Bundling Reference Action To Validate Netrifications 02 FootPrint V: Notifications                                                                                                    | ne instruction > View : Payment and Cre                                             | dit Line Instruction Pool identifier TFOOL000008498 New Credit Line Amount Peyment Amount Value Date 848/3224 Instruction Status Is Rejected Is Rejected No                                                                                                    |                    | 1,231,87,648.79               | Counterparty RIAD Code                                                                                                    |                  | 7,60,000  |
| Transaction Reference Number CELTENTIJSS001 Payment Type Connected Trypest Verlation Sign Excreme Exclose Reference TTNETIJSSAUG06001 Bundling Reference Action To validate Restrictions 12 ContPrint Verlations                                                                                                    | ne instruction > View : Payment and Cre                                             | dit Line Instruction Pool Identifier TTPOOL000084091 New Credit Line Amount Payment Amount Value Date 8443024 Instruction Status Instruction Status Instruction Statu |                    | 1,231,287,648.79              | Counterparty RIAD Code Credit Line Amount Variation Currency EUR Cancellation Reference Estatus Extense Extense Extens |                  | 7,00,000  |
| Instruction Details Instruction Details Instruction Details Payment Type Cuarchel Payment Variation Sign Tacress ECAD Reference TTATT #8042005993 Bundling Reference Action To Validate FootPaint Variations D Variations D Variat                                                                                                    | totification News e                                                                 | dit Line Instruction Pod Identifier TTPOOL000064491 New Credit Line Amount Payment Amount Value Date Basiliae Basiliae B | Trar Decolption #  | 1,231,87,648.79               | Counterparty RIAD Code Conternation Content Line Amount Variation Currency EUX Cancellation Reference Status Status Status Variation Variation Variatio Variation Variatio Variation Variatio Variatio Variatio Variatio Variatio Variatio Variatio Va |                  | 7,00,000  |
| Intraction Programme and extended of<br>truction Defaults<br>intraction Reference<br>CLUETONIES AND ADDRESS<br>CLUE Reference<br>CLUE Reference<br>CLUE REFERENCE<br>CLUE REFERENCE<br>CLUE RE | Notification Name 6     provide Notification Name 6     provide Notification Name 6 | dit Line Instruction Pool identifier TPOOL0000064898 New Credit Line Amount Payment Amount Value Date A440.3024 Endouction Status Samed Exercise Rejected Ne Processed Processed Processed Exercise Exercise Exerc | erre Description # | 1,331,87,44.59                | Counterparty RIAD Code  Counterparty RIAD Code  Credit Line Amount Variation  Currency  EUX  Carcellation Reference  Status  Sates  Sates  Currency  Currency  Carcellation Reference  Currency  Currency  Currency  Currency  Currency  Currency  EUX  Currency  Currency  EUX  Currency  EUX  Currency  EUX  Currency  EUX  Currency  EUX  Currency  EUX  Currency  EUX  Currency  EUX  Currency  EUX  Currency  EUX  Currency  EUX  Currency  EUX  Currency  EUX  Currency  EUX  Currency  EUX  Currency  EUX  Currency  EUX  Currency  EUX  EUX  Currency  EUX  Currency  EUX  EUX  Currency  EUX  EUX  Currency  EUX  EUX  EUX  EUX  EUX  EUX  EUX  EU                                                                                                    | Kydere Uner of a | 7,00,00   |

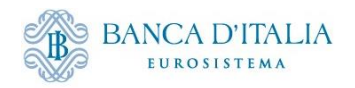

#### **Regolamento a termini: chiusura OMO**

| Transaction Reference Number                                        |                     | Pool Identifier         |         |                                      |            | Counterparty RIAD Code |            |                                                                                                    |                            |
|---------------------------------------------------------------------|---------------------|-------------------------|---------|--------------------------------------|------------|------------------------|------------|----------------------------------------------------------------------------------------------------|----------------------------|
| ITNET24030430005001                                                 |                     | ITPOOL0000084001        |         |                                      |            |                        |            |                                                                                                    | Data di regolamento        |
| Amount                                                              |                     | Margin Amount           |         |                                      |            | Interest Amount        |            |                                                                                                    | a termini                  |
|                                                                     | -7,000,00           |                         |         |                                      | 0          |                        |            | 1,952.78                                                                                                    |                            |
| Netting Currency                                                    |                     | Netting Date            |         |                                      |            | Netting Setup          |            |                                                                                                    | Selezione dei pagamenti    |
| EUR                                                                 |                     | 04/03/2024              |         |                                      |            | NETTING_LPO_DEFAULT    |            |                                                                                                    | attesi e loro netting      |
| Natting Statue                                                      |                     | Error Description       |         |                                      |            |                        |            |                                                                                                    |                            |
| Settled                                                             |                     | End Description         |         |                                      |            |                        | (          |                                                                                                    |                            |
|                                                                     |                     |                         |         |                                      |            |                        |            | Netting                                                                                                    | Invio pagamenti a CLM      |
| Search Result : MPO Expected Payments > View : MPO Expected Payment |                     |                         |         |                                      |            |                        |            | Result                                                                                                    |                            |
| Payment Reference                                                   |                     | Internal Reference ID   |         |                                      | Counterp   | arty RIAD Code         |            | )                                                                                                    |                            |
|                                                                     |                     | ITLPO24022700-974       |         |                                      |            |                        |            |                                                                                                    | Chiusura OMO               |
| Bool Identifier                                                     |                     | Nob Identifier          |         |                                      | Amount     |                        |            |                                                                                                    | Aggiornamento posizione di |
| ITPOOL0000084001                                                    |                     | IT0000125236019         |         |                                      | Amount     |                        |            | 1.000.000                                                                                                    | credito e rilascio del     |
|                                                                     |                     |                         |         |                                      |            |                        |            | - Andrew Control - Control - Contro | margine                    |
| Currency                                                            |                     | Intended Payment Date   |         |                                      | Interest I | Rate                   |            |                                                                                                    | Aggiornamento Credit Line  |
| EUR                                                                 |                     | 04/03/2024              |         |                                      |            |                        |            | 0                                                                                                    | Aggiornamento credit Line  |
| Operation Reference                                                 |                     | Operation Type          |         |                                      | Principal  | or Interest Indicator  |            |                                                                                                    |                            |
| 20240019                                                            |                     | ОМО                     |         |                                      | Principa   | 1                      |            |                                                                                                    |                            |
| Sign                                                                |                     | Creditor Account        |         |                                      | Debitor (  | count                  |            |                                                                                                    |                            |
| Out                                                                 |                     | BITAITRRXXX             |         |                                      | Debitory   |                        |            |                                                                                                    |                            |
|                                                                     |                     |                         |         |                                      |            |                        |            |                                                                                                    |                            |
| Netting Indicator                                                   |                     | Netted Payment ID       |         |                                      | Event De   | scription              |            |                                                                                                    |                            |
| Yes                                                                 |                     | CL11703711556001        |         |                                      | Credit O   | peration Maturity      |            |                                                                                                    |                            |
| Payment Status                                                      |                     | Payment Update Date     |         |                                      | Payment    | Updator Id             | (          | MPO                                                                                                    |                            |
| Settled                                                             |                     | 04/03/2024 02:40:05:874 |         |                                      | STP        |                        |            |                                                                                                    |                            |
|                                                                     |                     |                         |         |                                      |            |                        | - 1        | Expected                                                                                                    |                            |
| Allotment Details                                                   |                     |                         |         |                                      |            |                        |            | Payments                                                                                                    |                            |
| Internal Reference ID                                               | Bidder Id           |                         |         | Pool Identifier                      |            |                        |            |                                                                                                    |                            |
| ITLPO24022800-953                                                   |                     |                         |         | ITPOOL0000084001                     |            |                        |            |                                                                                                    |                            |
|                                                                     |                     |                         |         |                                      |            |                        |            |                                                                                                    |                            |
| NCB Identifier                                                      | Nominal             | 2                       | 000 000 | EX AMOUNT                            |            |                        |            | Il regolamen                                                                                                    | to dell'istruzione         |
|                                                                     |                     |                         |         |                                      |            |                        |            | nregolamen                                                                                                    |                            |
| Allotment Status                                                    | Status Reason       |                         |         | Preliminary Collateral Insufficiency |            |                        |            | in CLM aggi                                                                                                    | orna lo stato del          |
| Closed                                                              |                     |                         |         | No                                   |            |                        |            | N I. '                                                                                                    | last 🗠 📻 statut set        |
| Eligible to Early Repayment                                         | Is Partially Reimbu | ursed                   |         | Is Fully Early Repaid                |            | Dis                    | snlav OMO  | Netting, (                                                                                                    | degli Expected             |
| Yes                                                                 | No                  |                         |         | No                                   |            |                        |            | Davmon                                                                                                    |                            |
|                                                                     |                     |                         |         | Instruction Status                   |            | In                     | istruction | rayilleli                                                                                                    |                            |
| Bids [1]                                                            | Business Validat    | tion Errors (0)         |         | Closed                               |            |                        |            |                                                                                                    |                            |
|                                                                     |                     |                         |         |                                      |            |                        |            |                                                                                                    |                            |

Netting status: Waiting Netting Movement Settlement  $\rightarrow$  Waiting T2 Response  $\rightarrow$  Settled

Expected Payment status: Expected  $\rightarrow$  Settled

Allotment status: Settled/Partially Reimbursed  $\rightarrow$  Closed

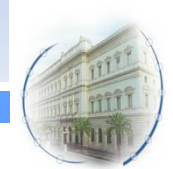

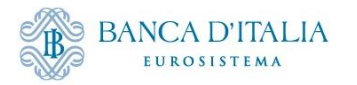

|                                                                                | Workflow FTD                                 |                                                  |
|--------------------------------------------------------------------------------|----------------------------------------------|--------------------------------------------------|
| Data di<br>aggiudicazione*                                                     | Data di regolamento<br>a pronti              | Data di regolamento<br>a termini                 |
| Controlli di validazione<br>Controllo cut-off time<br>Controlli di eligibilità | Selezione pagamenti attesi<br>e loro netting | Selezione dei pagamenti<br>attesi e loro netting |
|                                                                                | Invio pagamenti a CLM e                      | Gestione di eventuali<br>margin call             |
| Calcolo degli interessi<br>previsionali                                        | regolamento FTD                              | Invio pagamenti a CLM e<br>regolamento FTD       |
| Preparazione dei<br>pagamenti attesi                                           | Aggiornamento Collateral e<br>Credit Line    | Aggiornamento Collateral e<br>Credit Line        |

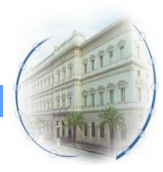

\*o il giorno prima della data di regolamento

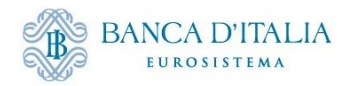

## **FTD Details**

| ch Result : Fixed Term Deposit > Vie | w : Fixed Term Deposit    |                     | History |
|--------------------------------------|---------------------------|---------------------|---------|
| perations Details                    |                           |                     |         |
| OMORefNo                             | Revision                  | Transaction Type    |         |
| 20241003                             |                           | Fixed-Term Deposits |         |
| peration Name                        | Operation Type            | Procedure           |         |
| Fine-tuning                          | Liquidity Absorbing       | Standard Tender     |         |
| Auction Type                         | All Method                | Business Value Type |         |
| Fixed Rate Tender                    |                           | RATE                |         |
| Juotation                            | Reference Entity          | Allotment Date      |         |
| Rate                                 |                           | 15/02/2024          |         |
| Naturity Date                        | Settlement Date           | Duration In Days    |         |
| 28/02/2024                           | 16/02/2024                |                     | 12      |
| Spread                               | Segregated Operation Type |                     |         |
|                                      | 0 FTD                     |                     |         |
|                                      |                           |                     |         |
| tment Details                        |                           |                     |         |
| ternal Reference ID                  | Bidder Id                 | NCB Identifier      |         |

| Internal Reference ID | Bidder Id              | NCB Identifier  |
|-----------------------|------------------------|-----------------|
| ITFTD24022800232      |                        | IT0000125236019 |
|                       |                        |                 |
| Pool Identifier       | Nominal                | Currency        |
| POOL00000000390       | 3,700,000              | EUR             |
|                       |                        |                 |
| FTD Identifier        | Used As Collateral     |                 |
|                       | Yes                    | Bids (0)        |
|                       |                        |                 |
| FTD Identifier        | Used As Collateral Yes | Bids (0)        |

| Amounts in EUR              |               |                                  |                                 |               |               | ^ |
|-----------------------------|---------------|----------------------------------|---------------------------------|---------------|---------------|---|
| Provisional Interest in EUR |               | Provisional Maturity Amount in I | EUR                             | Outstanding A | mount In EURO |   |
|                             | 2,466.67      |                                  | 3,702,466.67                    |               |               | 0 |
|                             |               |                                  |                                 |               | 1             |   |
| Status Details              |               |                                  |                                 |               |               |   |
| Allotment Status            | Status Reason |                                  | Is Amended                      |               |               |   |
|                             |               |                                  |                                 |               |               |   |
| Action To Validate          | U2A           |                                  | Duplement Melidanian France (0) |               |               |   |
|                             | 110           |                                  | Business validation Errors [U]  |               |               |   |

Display FTD Operation

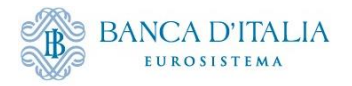

## **FTD as Collateral**

| POOL P | DSITIONS                     |   |                                       |   |   |
|--------|------------------------------|---|---------------------------------------|---|---|
| со     | LLATERAL                     |   |                                       |   | ^ |
|        | Fixed Term Deposit           |   |                                       | ^ |   |
|        | Total FTD used as Collateral | 0 | Total FTD used as Collateral Interest | 0 |   |
|        | FTD Positions                |   |                                       |   |   |

Nel caso in cui l'FTD venga usato come collateral

Pool Overview

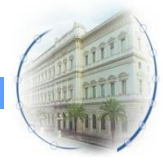

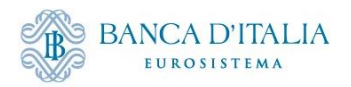

## Monitoraggio tramite GUI

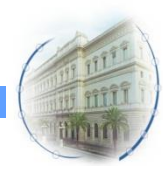

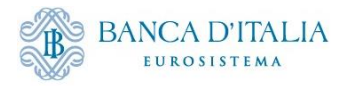

#### **Ruoli OMO**

Per poter effettuare il monitoraggio in ECMS del regolamento delle operazioni OMO, l'utente U2A deve essere abilitato ai seguenti ruoli:

- ECMS ENTITY U2A OPEN MARKET OPERATIONS READ ONLY #65 (per tutte le schermate OMO riportate sotto)
- ECMS ENTITY U2A CREDIT LINE EXECUTION #70 o ECMS ENTITY U2A CREDIT LINE READ ONLY - #71 (per visualizzare la schermata sulle istruzioni di pagamento inviate a CLM - Display Instruction)
- ECMS ENTITY U2A POOL POSITION EXECUTION #72 o ECMS ENTITY U2A POOL POSITION
   READ ONLY #73 (per visualizzare la schermata sulla posizione aggregata OMO del conto pool

   Exposure)

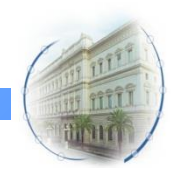

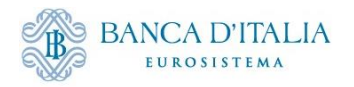

#### **Display OMO Instruction**

#### Exposure $\rightarrow$ Open Market Operations $\rightarrow$ Operations $\rightarrow$ Display OMO Instruction

| ≡                 |                       |              |              |                |               |                |                  |               |             |                  | tar          | פ <b>בנ</b> ∣נס | MS            |             |                | Business               | Date 28/02/2 | 2024 🗮 🏾        | L ITCB 🕶        | 🛓 APPR-W, RI    | FP-OMO 🔻      |               |                          |      |
|-------------------|-----------------------|--------------|--------------|----------------|---------------|----------------|------------------|---------------|-------------|------------------|--------------|-----------------|---------------|-------------|----------------|------------------------|--------------|-----------------|-----------------|-----------------|---------------|---------------|--------------------------|------|
| Display Ol        | MO Instruction        |              |              |                |               |                |                  |               |             |                  |              |                 |               |             |                |                        |              |                 |                 |                 |               |               |                          |      |
| Search Criteria : | Allotment             |              |              |                |               |                |                  |               |             |                  |              |                 |               |             |                |                        |              |                 |                 |                 |               |               | 1                        | *^   |
|                   | Internal Reference ID | •            |              |                |               |                |                  |               |             | OMORefNo ==      | •            | Filtri          | di ric        | erca        |                |                        |              | Pool Identifier | <b>•</b>        |                 |               |               |                          | ۹    |
|                   | Bidder Id             | •            |              |                |               |                |                  | ۹             | MP Op       | eration Type ==  | •            |                 |               |             |                | •                      |              | Fx Currency     | •               |                 |               |               |                          | •    |
|                   | Allotment Date        | •            |              |                |               |                |                  | <b>m</b>      | Sett        | tlement Date ==  | •            |                 |               |             |                | <b>—</b>               |              | Maturity Date   | •               |                 |               |               | C                        | 5    |
|                   | Allotment Status      | 0 🕶          |              |                |               |                |                  | •             |             | U2A ==           | •            |                 |               |             |                | •                      |              | Update Date     | •••             |                 |               |               | ť                        | 5    |
| D Reset           |                       |              |              |                |               |                |                  |               |             |                  |              |                 |               |             |                |                        |              |                 |                 |                 |               |               | Q Sear                   | rch  |
| Search result : A | llotment              |              |              |                |               |                |                  |               |             |                  |              |                 |               |             |                |                        |              |                 |                 |                 |               |               |                          |      |
| 10 👻              |                       |              |              |                |               |                |                  |               |             |                  |              |                 |               |             |                |                        |              |                 |                 |                 |               |               | Q4) 🛧 🛤 🗘                | 7    |
| 📃 OMORefNo 💎      | Internal Refer        | peration,2 S | Segregated O | Pool Identifie | Bidder Id 🔶 🖓 | Allotment Dat, | 2 Settlement D., | Maturity Date | Nominal 🔶 🖓 | Initial Margin 🕏 | Currency 🗢 🖓 | Fx Rate 🌩 🛛 🖓   | Fx Currency 💎 | Fx Amount 🖘 | Is Interest Ra | interest Rate 🜩 Spread | 🔹 🖓 AD       | crued Inter🖓 I  | Last Interest 🖓 | Next Interest 💬 | Allotment Sta | Status Reaso, | Update Date 😜 Update Use | erI⊋ |
| 20240021          | ITLP02402280 LTR0     | L            | TRO          | ITPOOL00000    | IT0000102484  | 28/02/2024     | 01/03/2024       | 04/03/2024    | 2,000,000   |                  | EUR          |                 |               |             | Yes            | 1.5                    | 0.75         | 0               |                 | 04/03/2024      | Validated     | Pending       | 28/02/202412 STP         |      |
| 20240010          | ITLP02402280 MR0      |              |              | ITPOOL00000    | 110000102484  | 28/02/2024     | 01/03/2024       | 04/03/2024    | 2,000,000   |                  | EUR          |                 |               |             | Yes            | 3.5                    | 0            | 0               |                 | 04/03/2024      | Validated     | Pending       | 28/02/202411 STP         |      |
| 20240019          | ITLP02402270 LTR0     | L            | TRO          | ITPOOL00000    | IT0000102484  | 27/02/2024     | 28/02/2024       | 04/03/2024    | 2,000,000   |                  | EUR          |                 |               |             | Yes            | 1.5                    | 0.5          | 0               |                 | 29/02/2024      | Settled       |               | 28/02/202412 STP         |      |
|                   |                       |              |              |                |               |                |                  |               |             |                  |              |                 |               |             |                |                        |              |                 |                 |                 |               |               | History Vie              | 2W   |

- List Screen (sotto Search result): mostra solo le colonne più rilevanti (customizzabile)
- Details Screen (dal pulsante View): mostra tutte le informazioni di dettaglio
- History Screen (dal pulsante History): mostra tutti i cambiamenti che si sono verificati sui campi con relative data e ora

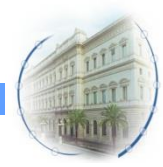

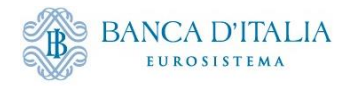

#### **Display Early Repayment Instruction**

Exposure  $\rightarrow$  Open Market Operations  $\rightarrow$  Early Repayment  $\rightarrow$  Display Early Repayment Instruction

| ≡                |                    |               |            |                   |                 |                  | ta               | arget         | смб        |               |                 | Business Date 29 | /02/2024 🗮     |                 | APPR-W, REP-OM  | 0 🔫              |
|------------------|--------------------|---------------|------------|-------------------|-----------------|------------------|------------------|---------------|------------|---------------|-----------------|------------------|----------------|-----------------|-----------------|------------------|
| Displa           | ay Early Repayment | Instruction   |            |                   |                 |                  |                  |               |            |               |                 |                  |                |                 |                 |                  |
| Search Criter    | ia : Early Repay   | ment          |            |                   |                 |                  |                  |               |            |               |                 |                  |                |                 |                 | * •              |
|                  | OMORefNo           | •             |            |                   |                 | Repaid OM0       | DRefNo == 👻      | Filtri        | di rice    | rca           |                 | Pool Identifier  | == •           |                 |                 | ۹                |
|                  | Counterparty       | •             |            |                   | ٩               | Allotme          | nt Date 😑 👻      |               |            |               | <b>#</b>        | Settlement Date  | == 🗸           |                 |                 | <b>—</b>         |
|                  | U2A                | •             |            |                   | -               | Allotment        | Status == 💌      |               |            |               | •               | Update Date      | •              |                 |                 | <u> </u>         |
| D Reset          |                    |               |            |                   |                 |                  |                  |               |            |               |                 |                  |                |                 |                 | Q Search         |
| Cooreb Deeu      | lt - Forly Dopou   | mont          |            |                   |                 |                  |                  |               |            |               |                 |                  |                |                 |                 |                  |
| 10 V             | п : сапу керау     | nem           |            |                   |                 |                  |                  |               |            |               |                 |                  |                |                 | (QT) *          |                  |
| Internal Referen | 2 OMORefNo 🗢       | Repaid OMORef | Revision 🖨 | Pool Identifier 🌪 | Counterparty \$ | Allotment Date 😜 | Settlement Dat 💭 | Repaid Amount | Currency ¢ | Repaid Amount | Repaid Interest | Margin to Relea  | Forex Rate 🗢 🦷 | Allotment Statu | Update Date 🕈 🤝 | Update User Id 😜 |
| ITRPMT2402280.   | 20240026           | 20240019      |            | 0 ITPOOL0000084   | IT000010248482  | 28/02/2024       | 29/02/2024       | 1,000,000     | EUR        |               | 55.56           |                  | 1              | Settled         | 28/02/2024 19:3 | STP              |
|                  |                    |               |            |                   |                 |                  |                  |               |            |               |                 |                  |                |                 | Histo           | ny 💿 View        |

- List Screen (sotto Search result): mostra solo le colonne più rilevanti (customizzabile)
- Details Screen (dal pulsante View): mostra tutte le informazioni di dettaglio
- History Screen (dal pulsante History): mostra tutti i cambiamenti che si sono verificati sui campi con relative data e ora

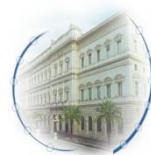

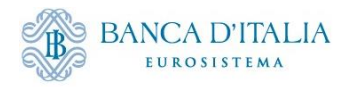

#### **Display FTD Operation**

#### Collateral $\rightarrow$ Fixed Term Deposit $\rightarrow$ Display FTD Operation

| <b>⊨</b>                                                   |                   | t                | arg        |              | Bus            | iness Date 29/0 | 2/2024 📰 🐥         | 💄 ITCB 👻 🛔 AI  | EAC-W, Evangelis | ta Sara-MEDIOBANCA∢ |
|------------------------------------------------------------|-------------------|------------------|------------|--------------|----------------|-----------------|--------------------|----------------|------------------|---------------------|
| Display FTD Operation                                      |                   |                  |            |              |                |                 |                    |                |                  |                     |
| Search Criteria : Fixed Term Deposit                       |                   |                  |            |              |                |                 |                    |                |                  | * •                 |
| Internal Reference ID 🔤 💌                                  |                   | OMORefNo         | •          |              |                |                 | FTD Identifier     | == 🔻           |                  |                     |
| Bidder Id 💶 💌                                              | ۹                 | Pool Identifier  | •          | Filtri di    | ricerca        | ۹               | Allotment Date     | •              |                  | <u> </u>            |
| Settlement Date 😑 💌                                        | <b>m</b>          | Maturity Date    | •          |              |                | <b></b>         | Used As Collateral | •              |                  | <b>-</b>            |
| Allotment Status 0 💌                                       | •                 | U2A              | •          |              |                | •               | Update Date        | •              |                  | <u> </u>            |
| <sup>3</sup> Reset                                         |                   |                  |            |              |                |                 |                    |                |                  | Q Search            |
| Search Result : Fixed Term Deposit                         |                   |                  |            |              |                |                 |                    |                |                  |                     |
| 10 💌                                                       |                   |                  |            |              |                |                 |                    |                | QI               | ) * 🖾 () 🖓          |
|                                                            |                   |                  |            |              | Allotmont Dat  | Sottlomont D    | Maturity Date      | Colla          | Interest Bate    | Accrued Inter       |
| <br>7 OMORefNo ♦ Internal Refer FTD Identifier Bidder Id ♦ | 💎 Pool Identifie🖓 | Segregated O. No | ominal 🔶 🖓 | Currency 🖨 🖓 | Anothert Datg. | Settlement D.p  | muturity bute V    | p Oacu Aa oonu |                  | Accruca micra. Cust |

- List Screen (sotto Search result): mostra solo le colonne più rilevanti (customizzabile)
- Details Screen (dal pulsante View): mostra tutte le informazioni di dettaglio
- History Screen (dal pulsante History): mostra tutti i cambiamenti che si sono verificati sui campi con relative data e ora

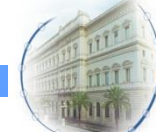

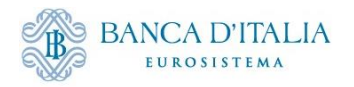

#### **MPO Expected Payments**

#### Reporting $\rightarrow$ Monetary Policy Operations $\rightarrow$ MPO Expected Payments

| ≡               |                                   |                         |                  |                           | t                                  | anget ecms    |                 | Bu                          | siness Date 28/02/2024 🗮 🐥      | 👱 ITCB 🔻 🛓 APPR-W, RF | P-OMO 🔻                     |                        |
|-----------------|-----------------------------------|-------------------------|------------------|---------------------------|------------------------------------|---------------|-----------------|-----------------------------|---------------------------------|-----------------------|-----------------------------|------------------------|
| MPO I           | Expected Payments                 |                         |                  |                           |                                    |               |                 |                             |                                 |                       |                             |                        |
| Search Criter   | ia : MPO Expected Payments        |                         |                  |                           |                                    |               |                 |                             |                                 |                       |                             | ★ 🛽                    |
|                 | Counterparty RIAD Code 🛛 == 👻     |                         |                  | ۹                         | Pool Identifier 🛛 == 👻             | Filtri di     | ricerca         | ٩                           | Operation Reference             | ≕ ▼ 20240019          |                             |                        |
|                 | Operation Type 🛛 == 👻             |                         |                  | <ul> <li>Princ</li> </ul> | cipal or Interest Indicator 🛛 == 👻 |               |                 | •                           | Intended Payment Date :         | from                  | 🗂 to                        | <sup>_</sup>           |
| D Reset         |                                   |                         |                  |                           |                                    |               |                 |                             |                                 |                       |                             | Q Search               |
| Search Resul    | t : MPO Expected Payments         |                         |                  |                           |                                    |               |                 |                             |                                 |                       |                             |                        |
|                 |                                   |                         |                  |                           |                                    |               |                 |                             |                                 |                       |                             | Q5 * 🕸 () 🖓            |
| Payment Referen | ice 🔶 🛛 🖓 Internal Reference ID 🕈 | ♥ Operation Reference ♦ | Operation Type 🗢 | Counterparty RIAD Code \$ | 🖓 Amount 🗢 🖓 🤇                     | urrency 🗢 🛛 🖓 | interest Rate 🖨 | 💎 Intended Payment Date 🛊 🤇 | Principal or Interest Indicator | Sign 🗢 🗧              | Event Description           | 🖓 Payment Status 🛊 🛛 🖓 |
|                 | ITLP024022700-974                 | 20240019                | Early Repayment  |                           | 1,000,000                          | UR            |                 | 0 29/02/2024                | Principal                       | Out                   | Credit Operation Maturity   | Expected               |
|                 | ITLP024022700-974                 | 20240019                | OMO              |                           | 277.78                             | .UR           |                 | 1.5 04/03/2024              | Interest                        | Out                   | Credit Operation Interest   | Expected               |
|                 | ITLP024022700-974                 | 20240019                | OMO              |                           | 2,000,000 8                        | .UR           |                 | 0 28/02/2024                | Principal                       | In                    | Credit Operation Settlement | Settled                |
|                 | ITLP024022700-974                 | 20240019                | OMO              |                           | 1,000,000 8                        | .UR           |                 | 0 04/03/2024                | Principal                       | Out                   | Credit Operation Maturity   | Expected               |
|                 | ITLP024022700-974                 | 20240019                | Early Repayment  |                           | 55.56                              | .UR           |                 | 1.5 29/02/2024              | Interest                        | Out                   | Credit Operation Interest   | Expected               |
|                 |                                   |                         |                  |                           |                                    |               |                 |                             |                                 |                       | Export Report Cav           | Export Report Excel    |

- List Screen (sotto Search result): mostra solo le colonne più rilevanti (customizzabile)
- Details Screen (dal pulsante View): mostra tutte le informazioni di dettaglio

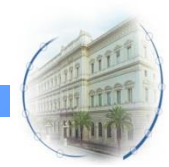

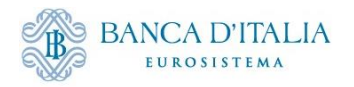

#### **Display Netting Result LPO**

#### Exposure $\rightarrow$ LP Operations Netting $\rightarrow$ Display Netting Result LPO

| ≡    |                                 |                       | target   ECMS Business Date 29/02/2024 🗮 🌲 😩 |                |                     |                 |                             |                    |                     |                   |                         | RFP-OMO 🔻            |
|------|---------------------------------|-----------------------|----------------------------------------------|----------------|---------------------|-----------------|-----------------------------|--------------------|---------------------|-------------------|-------------------------|----------------------|
| 6    | Display Netting Result I        | .P0 <sup>8</sup>      |                                              |                |                     |                 |                             |                    |                     |                   |                         |                      |
| Sear | rch Criteria : Netting R        | esult                 |                                              |                |                     |                 |                             |                    |                     |                   |                         | **                   |
|      | Transaction Reference<br>Number | •                     |                                              |                | Counterpar          | ty == 🔻         | Filtri di ricerca           | ٩                  | Pool Ident          | fier == 💌         |                         | ٩                    |
|      | Netting Currency                | •                     |                                              | •              | Netting Da          | te == 🔻         |                             | <b>#</b>           | Creation E          | ate == 💌          |                         | <b>#</b>             |
| C    | Reset                           |                       |                                              |                |                     |                 |                             |                    |                     |                   |                         | Q Search             |
| Sear | rch Result : Netting Re         | sult                  |                                              |                |                     |                 |                             |                    |                     |                   |                         |                      |
| 10   | <b>•</b>                        |                       |                                              |                |                     |                 |                             |                    |                     |                   |                         | Q 2) ★ 🗐 () 🖓        |
|      | Transaction Reference           | Pool Identifier 🗢 🛛 🖓 | Counterparty RIAD C                          | od⊒ Amount ≑ ุ | Margin Amount 🛊 🛛 🖓 | Netting Current | icy 🗢 💎 Interest Amount 🗢 🦷 | Netting Date 🗢 🛛 🖓 | Netting Setup 🗢 🖓   | Netting Status \$ | 💎 Update Date 🗢 🛛 🖓     | Update User Id 🗢 🛛 🖓 |
|      | ITNET24022910005001             | ITPO0L0000084001      |                                              | 1,000,000      | 0                   | EUR             | 55.56                       | 29/02/2024         | NETTING_LPO_DEFAULT | Settled           | 28/02/2024 19:33:59:897 | STP                  |
|      | ITNET24022800006001             | ITPOOL0000084001      |                                              | 2,000,000      | 0                   | EUR             | 0                           | 28/02/2024         | NETTING_LPO_DEFAULT | Settled           | 27/02/2024 19:41:17:396 | STP                  |
|      |                                 |                       |                                              |                |                     |                 |                             |                    |                     |                   |                         | History 💿 View       |

- List Screen (sotto Search result): mostra solo le colonne più rilevanti (customizzabile)
- Details Screen (dal pulsante View): mostra tutte le informazioni di dettaglio
- History Screen (dal pulsante History): mostra tutti i cambiamenti che si sono verificati sui campi con relative data e ora

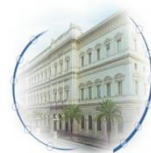

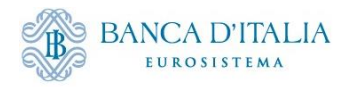

#### **Display Netting Result FTD**

Collateral  $\rightarrow$  Fixed Term Deposit  $\rightarrow$  Netting FTD  $\rightarrow$  Display Netting Result FTD

| ≡        |                                 |                     |                  |            | t               | arget            | ECMS              | Business Date 29/ | 02/2024 🏣 🐥       | 👱 ITCB 👻 🚨       | AEAC-W, Evangelist | a Sara-MEDIOBANCA <del>▼</del> |
|----------|---------------------------------|---------------------|------------------|------------|-----------------|------------------|-------------------|-------------------|-------------------|------------------|--------------------|--------------------------------|
| <b>a</b> | Display Netting I               | Result FTD 🙁        |                  |            |                 |                  |                   |                   |                   |                  |                    |                                |
| Sea      | arch Criteria : Nett            | ing Result          |                  |            |                 |                  |                   |                   |                   |                  |                    | * •                            |
|          | Transaction<br>Reference Number | •                   |                  |            | Counterpart     | y 🔻              |                   | ٩                 | Pool Identif      | er == 🔻          |                    | ٩                              |
|          | Netting Currency                | •                   |                  | •          | Netting Date    | e == 🔻           |                   | <b></b>           | Creation Da       | te == 🔻          |                    | <u> </u>                       |
|          | Netting Status                  | •                   |                  | •          |                 | Filt             | tri di ricer      | са                |                   |                  |                    |                                |
|          | O Reset                         |                     |                  |            |                 |                  |                   |                   |                   |                  |                    | Q Search                       |
| Sea      | arch Result : Netti             | ng Result           |                  |            |                 |                  |                   |                   |                   |                  |                    | ~                              |
| 10       | 0 🔻                             |                     |                  |            |                 |                  |                   |                   |                   |                  | QI                 | * 🛯 🗘 🔊                        |
|          |                                 | Pool Identifier 🗢 🖓 | Counterparty RIA | Amount \$  | Margin Amount 💎 | Netting Currency | Interest Amount 🗣 | Netting Date      | Netting Setup 🖨 🖓 | Netting Status 🗢 | ✓ Update Date ♦ ♥  | Update User Id 🔷               |
|          | HNC+2402204003                  |                     | 10000101249233   | -4,700,000 | 0               | Lon              | 3,133.33          | 2010272024        |                   | Setted           | History            | Edit 🕐 View                    |

- List Screen (sotto Search result): mostra solo le colonne più rilevanti (customizzabile)
- Details Screen (dal pulsante View): mostra tutte le informazioni di dettaglio
- History Screen (dal pulsante History): mostra tutti i cambiamenti che si sono verificati sui campi con relative data e ora

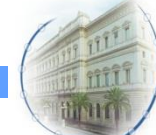

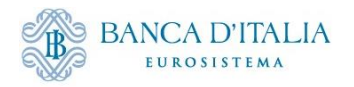

#### **Display Instruction**

#### Payment And Credit Line Instruction $\rightarrow$ Display Instruction

| =                                                   |              |                |              |              | t               | arg        |              |           | Business Da  | te 29/02/2024 | ≡ ▲ [          | 💄 ІТСВ 🗕 🚨 | AEAC-W, Evar | ngelista Sara | a-MEDIOBANCA |
|-----------------------------------------------------|--------------|----------------|--------------|--------------|-----------------|------------|--------------|-----------|--------------|---------------|----------------|------------|--------------|---------------|--------------|
| Display Instruction                                 |              |                |              |              |                 |            |              |           |              |               |                |            |              |               |              |
| Search Criteria : Payment                           | and Credit L | ine Instructio | on           |              |                 |            |              |           |              |               |                |            |              |               | * ^          |
| Transaction ==<br>Reference Number                  | •            |                |              |              | Counterpa       | rty == 🔻   |              | _         | (            | <b>Q</b> F    | ool Identifier | 🔻          |              |               | ۹            |
| Value Date ==                                       | •            |                |              | <b>—</b>     | Payment Ty      | pe == 🔻    | Filtri       | di rice   | rca          | ECM           | IS Reference   | •          |              |               |              |
| Variation Sign _=_                                  | •            |                |              | •            | nstruction Stat | us () 🔻    |              |           |              |               | Update Date    | •          |              |               | <b></b>      |
| C Reset                                             |              |                |              |              |                 |            |              |           |              |               |                |            |              |               | Q Search     |
| Search Result : Payment and Credit Line Instruction |              |                |              |              |                 |            |              |           |              |               |                |            |              |               |              |
| <u>10 ▼</u> Q2 ★ 翊 □ ひ マ                            |              |                |              |              |                 |            |              |           |              |               |                |            |              |               |              |
| Transactio Counterpar                               | Pool Identif | Payment T      | New Credit 📿 | Credit Line  | Payment A       | Currency 💎 | Value Date 🜩 | ECMS Refe | Event Desc.  | Instruction   | Status 🖨 🖓     | Update Dat | Creation Da. | Bundling R    | Update Use   |
| CLIIT03280 IT00001012                               | POOL00000    | MCL            | 147,758,083  | 1,625        |                 | EUR        | 29/02/2024   | 20231200  | Credit Opera | Settled       | Settled        | 28/02/2024 | 28/02/2024   |               | STP          |
| CLIIT03280 IT00001012                               | POOL00000    | MCL            | 147,759,708  | 5,244,146.08 |                 | EUR        | 29/02/2024   | 20241004  | Credit Opera | Settled       | Settled        | 28/02/2024 | 28/02/2024   | CLIIT03280    | STP          |
|                                                     |              |                |              |              |                 |            |              |           |              |               |                |            |              | History       | View         |

- List Screen (sotto Search result): mostra solo le colonne più rilevanti (customizzabile)
- Details Screen (dal pulsante View): mostra tutte le informazioni di dettaglio
- History Screen (dal pulsante History): mostra tutti i cambiamenti che si sono verificati sui campi con relative data e ora

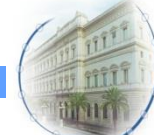

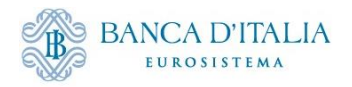

## **Pool Overview**

#### Pool Overview $\rightarrow$ Pool Overview

| ≡                                                                                                    | target   ECMS                                                                                                    | Business Date 29/02/2024 🗮 🌲 🏝 ITCB 👻 🖀 AEAC-W, Evangelista Sara-MEDIOBANCA 🛩                                                                                                    |
|----------------------------------------------------------------------------------------------------|----------------------------------------------------------------------------------------------------|----------------------------------------------------------------------------------------------------|
| Pool Overview <sup> O</sup>                                                                                                    |                                                                                                    |                                                                                                    |
| Display : Counterparty Pool                                                                                                    |                                                                                                    |                                                                                                    |
| Pool Identifier 🛛 == 💌                                                                                                    | Pool Reference 🛛 == 💌                                                                                                    | Counterparty == 🗸 Q                                                                                                    |
| Pool Type 😑 💌 🗸                                                                                                    | Insufficient Collateral                                                                                                    | ▼ Is Active == ▼                                                                                                    |
| Validity Start Date 😑 👻                                                                                                    | Validity End Date 🛛 == 🔻                                                                                                    | <u>ت</u>                                                                                                    |
| ් Reset                                                                                                    |                                                                                                    | Q Search                                                                                                    |
| List Basis Overview                                                                                                    |                                                                                                    |                                                                                                    |
|                                                                                                    |                                                                                                    | ▲<br>Q1 ★ 聞 () ▽                                                                                                    |
| SCP Pool                                                                                                    | SCP Pool                                                                                                    | ELA Pool                                                                                                    |
| Pool Identii2         Pool Type ♀         Counterpia2         Total Collá2         Total Credii2         SCL ♦           POOL0000         SCP         IT0000101         8,665,128,4         17,373,502         8,647,754,9 | Image: Section 2         Collateral 2         Insufficien         Is Valuat           147,758,08         147,758,08         0         No         Yes | ELA Collat         Total ELA         Is Active         Update Dá2         Update U2         Is Locked ¥         Lock Origi2           0         0         Yes         29/02/202         ECMSOper         No |
|                                                                                                    |                                                                                                    | () View                                                                                                    |
|                                                                                                    |                                                                                                    |                                                                                                    |

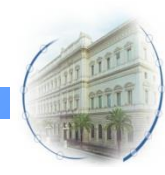

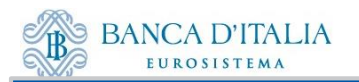

## Grazie per l'attenzione!

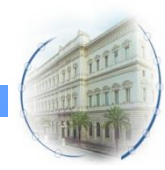